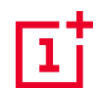

# OnePlus 7T Pro Kézikönyv

A szoftverfrissítések következtében előfordulhat, hogy az Ön szoftveres felülettel kapcsolatos élménye (ideértve többek között a szoftverfunkciókat, a felhasználói felületeket és az interakciós élményeket) eltérhet a jelen kézikönyvben bemutatott felülettől. A szoftver felülete változhat.

# **Tartalom**

Alap gesztusok

| HOGYAN KEZDJEN HOZZÁ                        | 10 |
|---------------------------------------------|----|
| Előlap                                      |    |
| Hátlap                                      | 1  |
| Az eszköz beállítása                        |    |
| Akkumulátor és töltés                       |    |
| Fizikai gombok                              |    |
| Adatok átvitele a OnePlus 7T Pro készülékre |    |
| AZ ALAPOK                                   | 18 |
|                                             |    |

| Alkalmazások telepítése és törlése | 19 |
|------------------------------------|----|
| Alkalmazások használata            | 20 |
| Kezdőképernyő                      | 22 |
| Értesítések                        | 23 |
| Google asszisztens                 | 27 |
| BEÁLLÍTÁSOK                        | 28 |
| Wi-Fi & internet                   | 29 |
| Wi-Fi                              | 29 |
| SIM & hálózatok                    | 30 |
| Adathasználat                      | 31 |
| Hotcoot & internetmonocztác        | 24 |

| Repülő üzemmód                  | 31 | Rendszer testreszabása       | 37 |
|---------------------------------|----|------------------------------|----|
| Bluetooth & eszközkapcsolatok   | 32 | Hangok & rezgő üzemmód       | 37 |
| Bluetooth                       | 32 | Hangerő                      | 37 |
| NFC                             | 33 | Dolby Atmos                  | 38 |
| Android Beam                    | 33 | Ne zavarjanak                | 38 |
| Tap & Pay érintéses fizetés     | 34 | Fülhallgató mód              | 39 |
| Kijelző                         | 34 | Csengőhangok & rezgő üzemmód | 39 |
| Testreszabás                    | 36 | Rendszerhangok               | 39 |
|                                 |    | Touch vibration              | 39 |
| Téma megadása                   | 36 |                              |    |
| Zárolási képernyő testreszabása | 37 | Gombok & gesztusok           | 39 |

| Alert slider                            | 39 | Alkalmazás engedélykérések    | 43 |
|-----------------------------------------|----|-------------------------------|----|
| Navigációs sáv & gesztusok              | 40 | Adathasználat kezelése        | 43 |
| Gyors gesztusok                         | 41 | Vészhelyzet                   | 43 |
| Kamera gyors bekapcsolása               | 42 | Speciális alkalmazások        | 44 |
| Asszisztens alkalmazás gyors aktiválása | 42 | Biztonság & képernyő zárolása | 44 |
| Alkalmazások & értesítések              | 42 | Biztonsági státusz            | 44 |
| Legutóbb megnyitott alkalmazások        | 43 | Eszköz biztonsága             | 45 |
| Képernyőidő                             | 43 | Személyes biztonság           | 47 |
| Értesítések                             | 43 | Adatvédelem                   | 48 |
| Alapértelmezett alkalmazások            | 43 | Engedélykezelő                | 48 |

| Kezdés                          |    | Digitális iólét & szülői felügyelet |
|---------------------------------|----|-------------------------------------|
| Jelszó mutatása                 | 48 | Digitalis joiet a szalor leiagyelet |
| Képernyő zárolása               | 48 | Segédprogramok                      |
| Helymeghatározás                | 48 | Rendszer                            |
| Akkumulátor                     | 49 | Kisegítő lehetőségek                |
| Részletes használat             | 49 | Nyelv & bevitel                     |
| Akkumulátor enegriatakarékosság | 49 | Dátum & idő                         |
| Akkumulátor optimalizálása      | 49 | Backup                              |
| Tárholy                         | 40 | Beállítások visszaállítása          |
| Tarriery                        | 43 | OTG tárhely                         |
| Fiókok                          | 50 | Élménynövelő programok              |

| Kezdés              |    |                      |    |
|---------------------|----|----------------------|----|
| Több felhasználó    | 55 | Számológép           | 64 |
| RAM Boost           | 55 | Hangrögzítő          | 64 |
| Rendszerfrissítések | 55 | Jegyzetek alkalmazás | 65 |
| A telefonról        | 56 | Kamera               | 66 |
| APPS                | 57 | Galéria              | 69 |
|                     |    | Óra                  | 70 |
| Telefon             | 58 |                      |    |
|                     |    | OnePlus Switch       | 72 |
| Kapcsolatok         | 58 |                      | 72 |
| Dekumentmukezelő    | 61 | Google alkalmazasok  | /3 |
| Dokumentmukezeio    | 01 |                      | 75 |
| Üzenetek            | 61 | SPECIALIS            | 75 |
| ldőjárás            | 62 | Játék üzemmód        | 76 |

| Ne zavarjanak                                               | 76 | Rendszerfrissítések                                                 | 81  |
|-------------------------------------------------------------|----|---------------------------------------------------------------------|-----|
| Képernyő átjátszása                                         | 77 |                                                                     |     |
| Ütemezett ki- és bekapcsolás                                | 77 | Biztonsági mentés és visszaállítás                                  | 81  |
| Screen pinning ***                                          | 77 | Biztonsági mentés és visszaállítás OnePlus Switch                   | 0.1 |
| Párhuzamos alkalmazások                                     | 78 | segitsegevel                                                        | 81  |
| Kép a képben                                                | 78 | Google drive használata biztonsági mentéshez és<br>visszaállításhoz | 81  |
| FileDash                                                    | 79 | Gyári beállítások visszaállítása                                    | 82  |
| Rejtett terület                                             | 79 | KISEGÍTŐ LEHETŐSÉGEK                                                | 83  |
| ÚJRAINDÍTÁS, FRISSÍTÉS, BIZTONSÁGI<br>MENTÉS, VISSZAÁLLÍTÁS | 80 | Hangerő gyorsbillentyű                                              | 84  |
|                                                             |    | Kisegítő menü                                                       | 84  |
| Újraindítás vagy kényszerített újraindítás                  | 81 | Select to Speak                                                     | 84  |
|                                                             |    | Switch Access                                                       | 84  |

| TalkBack képernyőolvasó           | 85 | Nyilatkozat                                              | 89 |
|-----------------------------------|----|----------------------------------------------------------|----|
| Text-to-Speech kimenet            | 85 | Védjegyek és engedélyek                                  | 89 |
| Nagyítás háromszoros koppintással | 85 | Adatvédelmi szabályzat                                   | 90 |
| Nagyítás gyorsbillentyűvel        | 86 | Az eszköz használatával kapcsolatos<br>óvintézkedések    | 90 |
| Hívásbontás a bekapcsoló gombbal  | 86 | Általános biztonsági információk                         | 90 |
| Színek invertálása                | 87 | Akkumulátor biztonsága                                   | 93 |
| Színkorrekció                     | 87 | Biztonságos töltés                                       | 94 |
| Nagy kontrasztú szöveg            | 87 | Biztonságos vezetés                                      | 96 |
| BIZTONSÁGI INFORMÁCIÓK            | 88 | Egészségügyi információk                                 | 96 |
| Jogi nyilatkozat                  | 89 | Lézerbiztonsági nyilatkozat                              | 97 |
|                                   |    | Szabályozási címke információk (támogatottság<br>esetén) | 97 |

| EU szabályozási megfelelés              | 98  | Kezelés és karbantartás                               | 103 |
|-----------------------------------------|-----|-------------------------------------------------------|-----|
| CE nyilatkozat                          | 98  | OnePlus eszközre vonatkozó<br>garanciális információk | 104 |
| RF kitettség információ (SAR)           | 98  | Amire nem terjed ki a garancia                        | 104 |
| 5GHz sáv korlátozások                   | 99  |                                                       |     |
| Frekvenciasáv és teljesítmény           | 100 | Visszatérítési szabályzat (kizárólag<br>Európában)    | 105 |
| A termék megfelelő hulladékkezelése *** | 100 |                                                       |     |
| RoHS megfelelőség                       | 101 |                                                       |     |
| India szabályozási megfelelés           | 101 |                                                       |     |
| E-hulladék információk                  | 101 |                                                       |     |
| Nyelvek & bevitel                       | 102 |                                                       |     |

## **Bevezetés**

Ismerje meg, majd kezdje el használni az eszközét.

#### A készülék eleje

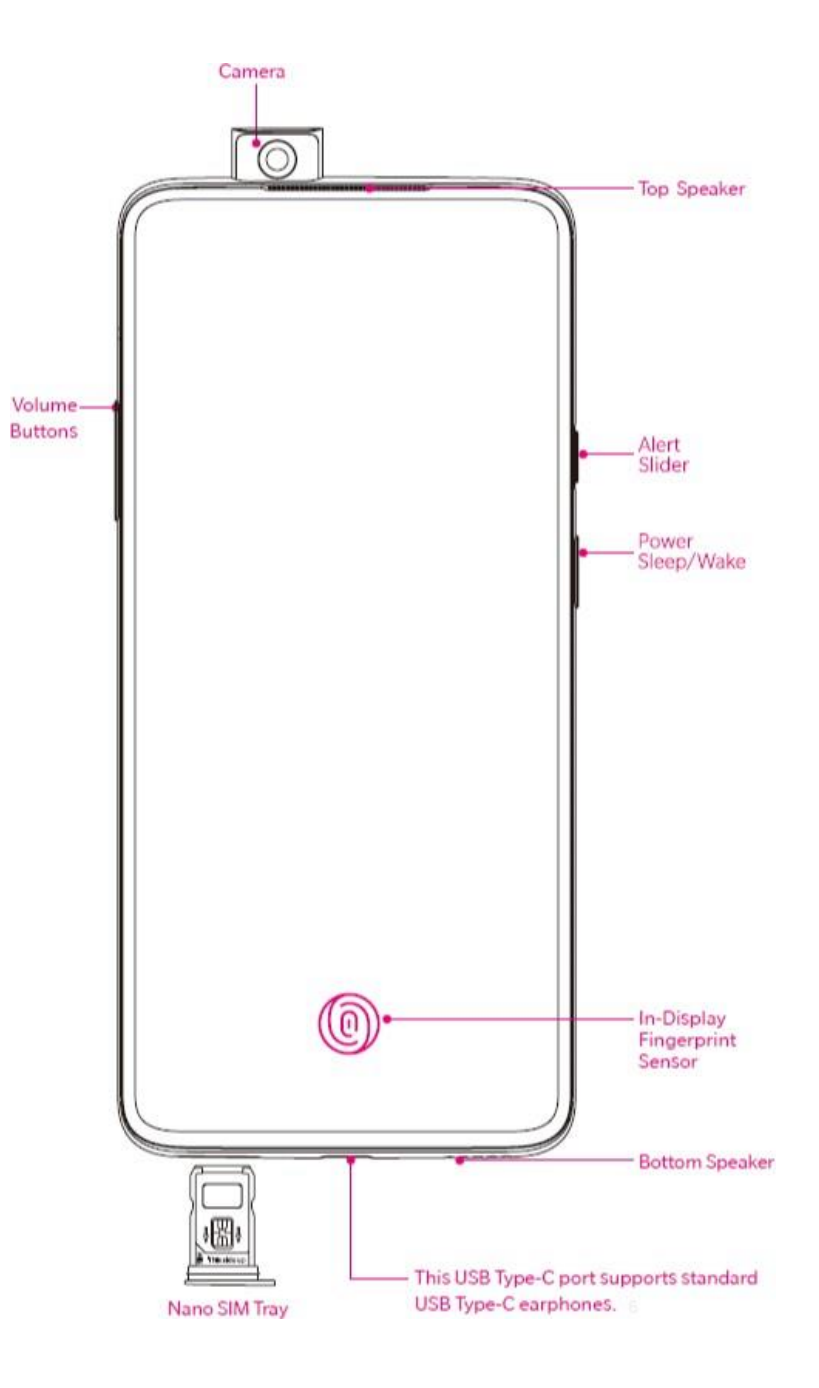

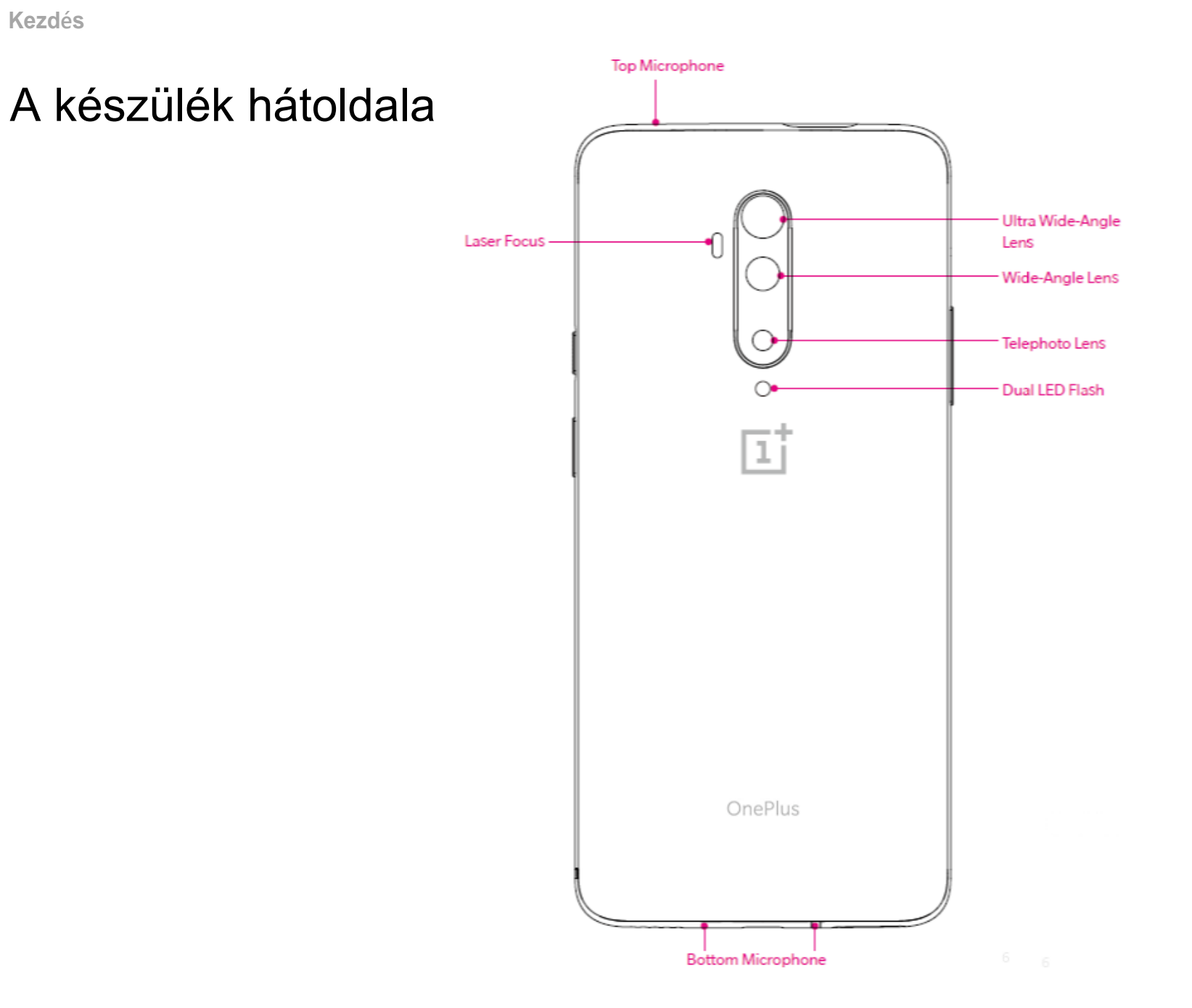

Az eszköz beállítása

#### A SIM-kártya behelyezése

- Helyezze be a SIM-kártya tüskét a SIMkártyatartó tálcán található lyukba. Egy határozott mozdulattal nyomja a tüskét a lyukba, ezzel kilökődik a SIM-kártyatartó tálca.
- 2. Lassan húzza ki a tálcát a nyílásból.
- 3. Tegye a SIM-kártyát a tálcára.
- 4. Tolja vissza a tálcát.

\*Kérjük, hogy eredeti Nano-SIM-kártyát használjon. A nem eredeti kártya károsíthatja a készülékét.

#### A OnePlus 7T Pro elindítása

A telefon bekapcsolásához nyomja meg majd néhány másodpercig tartsa nyomva a Power gombot. Ha a készülék nem kapcsol be, lehet, hogy fel kell tölteni.

#### Beállítás varázsló

Első bekapcsoláskor (vagy ha a gyári beállítások visszaállításra kerülnek) a Beállítás varázsló segítségével testreszabhatja a készülék funkcióit, többek között megadhatja, hogy mely nyelvet kívánja használni, beállíthatja a szoftvereket, gesztusokat, ujjlenyomattal történő feloldást és így tovább. Ha később bármin változtatni kíván, megteheti a Beállítások alkalmazásban, a telefon beállítását követően.

#### Akkumulátor és töltés

Első használat előtt, valamint ha hosszabb ideig nem kapcsolja be a készüléket, fel kell tölteni a telefont.

#### Biztonsági információk:

- Az ön személyes biztonsága érdekében, valamint azért, hogy ne károsodjon a telefon, kérjük, hogy csak az eredeti töltőt és USB kábelt használja.
- 2. A OnePlus 7T Pro készülék USB Type-C kábellel kompatibilis.
- Az energiatakarékosság jegyében kérjük, hogy a töltőt minden töltés után húzza ki a konnektorból.
- 4. Ne helyezzen semmit a telefonra, miközben tölti a készüléket.

#### Az akkumulátor töltése

- 1. Csatlakoztassa az USB kábelt az adapterhez;
- 2. Csatlakoztassa az USB kábelt a telefon USB portjába.
- Csatlakoztassa az adaptert egy konnektorba.
  A töltést követően csatlakoztassa le az USB

kábelt a telefonról, illetve húzza ki az adaptert a konnektorról.

#### Energiatakarékosság és az akkumulátor élettartamának meg hosszabbítása

Az alábbiak segítségével csökkentheti az energiafogyasztást:

- 1. Kapcsolja ki a képernyőt, amikor épp nem használja az eszközt.
- 2. Kapcsolja be az **Energiatakarékos üzemmódot**, ha az akkumulátor töltöttsége alacsony.
- 3. Kapcsolja ki a Bluetooth-t és a Wi-Fit, ha nem használja őket.
- A Beállítások menüben csökkentse a képernyő fényerejét, illetve rövidítse le az alvó mód bekapcsolásához szükséges időt.
- 5. Törölje le a nem használt alkalmazásokat.

### Warp Charge 30T

Ha a OnePlus töltőt és USB kábelt használja a töltéshez, biztonságosan (10V/6,5A) és gyorsan fel tudja tölteni a telefont.

12°C alatt és 45°C felett a töltés leáll az akkumulátor megóvása érdekében.

### Fizikai gombok

#### Bekapcsoló gomb

A bekapcsoló gomb a készülék jobb oldalán található.

 Nyomja meg és tartsa nyomva a bekapcsoló gombot, hogy bekapcsolja/kikapcsolja/újraindítsa a készüléket.

- Nyomja meg a bekapcsolás gombot a képernyő ki- és bekapcsolásához.
- A képernyő zárolásakor is használhatja a kamerát, ehhez nyomja meg kétszer a bekapcsolás gombot.

### Hangerő gomb

A hangerő gomb a készülék bal oldalán található.

- Zene vagy videók lejátszásakor nyomja meg a hangerő gombot a hangerő szabályozásához.
- A hívás hangerejét hívás közben tudja módosítani szintén a hangerő gomb megnyomásával.
- A csengőhangot bejövő hívás közben a hangerő gomb megnyomásával tudja némítani.

#### **Alert Slider**

Az Alert Slider a készülék jobb oldalán található.

Segítségével be- és kikapcsolhatja a rendszer csengőhang-állapotát (**néma, rezgés, csengetés)**.

- Néma: a hívások és értesítések némításra kerülnek, rezgés nélkül. Kivételt csak az ébresztő képez.
- **Rezgés:** a hívások és értesítések némításra kerülnek. Kivételt csak az ébresztő képez.
- Csengetés: a hívások, ébresztők és értesítések a megszokott módon működnek.

\*Ne zavarjanak módban a csengőhang és rezgő mód kikapcsolásra kerül.

### Gyorsbillentyűk

A gyorsbillentyűk segítségével gyorsan tud műveleteket végrehajtani.

- Nyomja meg egyszerre és tartsa lenyomva a "bekapcsoló" és "hangerő csökkentése" gombot képernyőkép készítéséhez.
- Nyomja meg egyszerre és tartsa lenyomva a "bekapcsoló" és "hangerő csökkentése" gombot a készülék kikapcsolását követően a helyreállítás üzemmód eléréséhez.
- Kényszerített kikapcsoláshoz nyomja meg egyszerre és 10 mp-ig tartsa nyomva a "bekapcsoló" és "hangerő növelése" gombot.

#### Adatok átvitele a OnePlus 7T Pro készülékre

OnePlus Switch-csel gyorsan átmásolhatja régi készülékéről az adatokat új OnePlus 7T Pro készülékére, beleértbe a névjegyeket, az üzeneteket és a fotókat is.

- Nyissa meg a OnePlus Switch alkalmazást.
  Válassza az "Új telefon vagyok" opciót, majd válassza ki a régi telefon típusát.
- Kövesse az új telefon kijelzőjén megjelenő utasításokat. Töltse le és telepítse a OnePlus Switch alkalmazást a régi telefonjára.
- 3. Nyomjon a "Folytatás"-ra az új készüléken.
- Nyissa meg a régi telefonján a OnePlus Switch alkalmazást, válassza ki a "Régi telefon vagyok" opciót és olvassa be az új telefonján lévő QR-kódot a két telefon összekapcsolásához.
- Miután összekapcsolta a két telefont, válassza ki a régi telefonjáról az áttelepíteni kívánt adatokat. Koppintson a kezdéshez. Majd várjon, amíg befejeződik az áttelepítés.

## Tanulja meg használni a OnePlus eszközét.

#### Alapvető gesztusok

Tanulja meg a telefon és az alkalmazások vezérléséhez szükséges alapvető gesztusokat, mint például koppintás, húzás, pöccintés és a nagyítás/kicsinyítés használatát.

1. Koppintson az alkalmazásba való belépéshez vagy annak kiválasztásához.

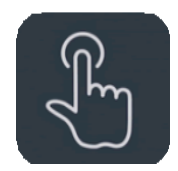

2. Egy weblap vagy lista megtekintése során húzza ujját lefelé vagy felfelé a görgetéshez.

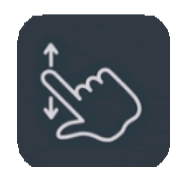

3. Pöccintse ujját jobbra vagy balra egy másik fülre történő váltáshoz, lapozáshoz ill. hogy arrébbtegyeazidőjárás/naptár/galéria/alkalmazáslistatartalmát.

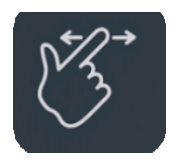

4. Kétujjas zoom képekhez vagy weboldalakhoz.

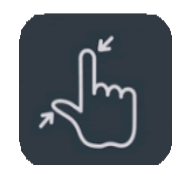

5. Nyomja meg és tartsa ujját a képernyőre nyomva, hogy megjelenítse egy felugró ablakban a speciális beállításokat, illetve hogy belépjen a szerkesztés módba.

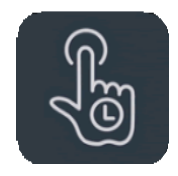

Alkalmazások telepítése és törlése

#### Alkalmazások telepítése a Play Áruházból

Azt ajánljuk, hogy az eszközön elérhető Play Áruházból töltse le az alkalmazásokat.

Nyissa meg a Play Áruházat, ahol kulcsszó alapján vagy a kijelzőn kereshet az alkalmazások között.

- Koppintson az ikonra a részletekhez.
- Koppintson a Telepítésre a letöltéshez és telepítéshez.

\*Javasoljuk, hogy az alkalmazásokat Wi-Fi hálózathoz kapcsolódva töltse le.

#### Alkalmazások törlése

Alkalmazásokat a következőképpen törölhet:

- A kezdőképernyőn vagy az alkalmazás fiókban hosszan érintse meg az alkalmazás ikonját és válassza az eltávolítás lehetőséget.
- Navigáljon a Play Áruház > Alkalmazásaim

**& Játékaim** > lehetőséghez és válassza a **Törlést**.

 Menjen a Beállítások > Alkalmazások és értesítések menübe majd válassza ki az alkalmazást. Ezt követően navigáljon az Alkalmazásinformáció menübe és válassza az eltávolítás lehetőséget.

\*Bizonyos előre telepített alkalmazásokat nem lehet eltávolítani.

## Alkalmazások használata

Tanulja meg, hogyan nyisson meg és zárjon be alkalmazásokat, hogy váltson közöttük és hogyan tekintsen meg további információkat.

### Alkalmazás fiók

Pöccintse ujját felfelé a kezdőképernyőn, hogy megtekintse saját alkalmazásait a fiókban.

## Alkalmazások megnyitása

Az alkalmazásokat a kezdőképernyőn vagy a fiókban nyithatja meg.

#### Alkalmazásinformációk megtekintése

Nyomja meg hosszan az alkalmazásikont és a felugró ablakban válassza az alkalmazásinformáció és beállítások lehetőséget.

#### Alkalmazások közötti váltás

Koppintson a **Legutóbbi** gombra a navigációs sávon az alkalmazások közötti váltáshoz. Engedélyezze a navigációs gesztusokat, majd pöccintsen jobbra vagy balra az alsó sávon, vagy alulról felfelé a képernyő oldalán majd "dobja" balra vagy jobbra - így tud váltani az alkalmazások között.

#### Alkalmazások bezárása

Koppintson a **Legutóbbi** gombra és az alkalmazásikon felfelé pöccintésével zárja be az alkalmazást. Amikor az alkalmazás gesztusok engedélyezettek, pöccintsen alulról felfelé a kijelző alján, majd álljon meg és az alkalmazásikon felfelé történő pöccintésével be tudja zárni az adott alkalmazást.

#### Háttérben futó feladatok törlése

Koppintson a **Legutóbbi** gombra, hogy hozzáférjen a legutóbbi alkalmazásokhoz. Koppintson a kijelző alján található (X) gombra a háttérben futó feladatok törléséhez. Amikor az alkalmazás gesztusok engedélyezve vannak, pöccintsen alulról felfelé a kijelző szélén, majd álljon meg, koppintson a kijelző alján található (X) gombra a háttérben futó feladatok törléséhez.

\*A rögzített alkalmazások nem lesznek bezárva.

#### Háttéralkalmazások zárolása

A legutóbb használt alkalmazások listájában koppintson az alkalmazásikon jobb felső sarokban található menüre. Válassza ki a **Zárolás** lehetőséget, hogy megakadályozza az alkalmazás bezárását vagy törlését.

#### Kezdőképernyő

Tájékozódjon, hogy a személyreszabáshoz miként állíthat be háttérképeket, widgeteket és a kezdőképernyőt.

#### Alkalmazásikonok és mappák

- A kezdőképernyő felfelé pöccintésével nyissa meg az alkalmazásfiókot.
- A fiókban koppintson majd húzza az alkalmazás ikonját a kezdőképernyőre.
- Mappa létrehozásához az egyik alkalmazásikont húzza át a másikra.

#### Háttérképek

Nyomja meg hosszan a kezdőképernyő egy üres területét és válassza ki a Háttérképek lehetőséget a kezdőképernyő személyreszabásához.

#### Widgetek

- Widget hozzáadása: érintse meg hosszan a kezdőképernyő egy üres területét és válassza a Widgetek menüt. Majd nyomjon rá egy widgetre és húzza a kezdőképernyőre.
- Widgetek eltávolítása: nyomja meg és húzza a widgetet a kezdőképernyő Eltávolítás ikonjára.

#### Kezdőképernyő beállítások

Nyomja meg hosszan a kezdőképernyő egyik ürest területét és válassza a **Beállítások** lehetőséget.

**Ikon hozzáadása a kezdőképernyőhöz:** Ha engedélyezve van, az alkalmazás telepítése után megjelenik az adott alkalmazás ikonja a kezdőképernyőn.

**Lefelé pöccintés:** pöccintsen lefelé a kezdőképernyőn, hogy hozzáférjen a gyors beállítások menühöz.

**Lezárás dupla koppintással:** koppintson duplán a kezdőképernyő egy üres területére, ezzel kikapcsolhatja a kijelzőt és lezárhatja az eszközt.

**Fiók:** kiválaszthatja, hogy megjeleníti-e az összes alkalmazást, vagy lehetővé teszi a keresést az alkalmazások között.

Értesítéspontok: ha engedélyezi, az alkalmazás ponttal jelöli a friss értesítéseket.

**Ikoncsomag:** adja meg az előre beállított, valamint harmadik féltől származó alkalmazások ikonjainak a stílusát

**Kezdőképernyő elrendezése:** megadhatja az asztali rácsok számát valamint az ikonok méretét.

## Értesítés

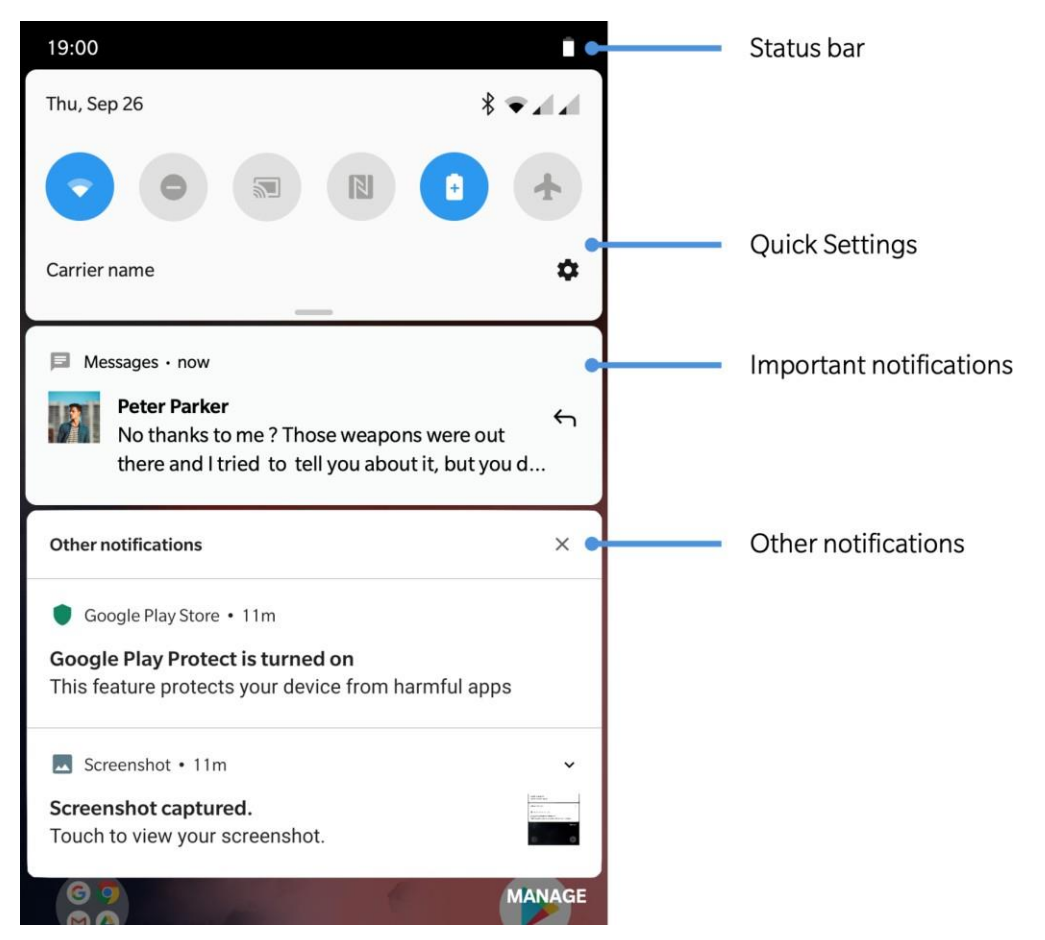

Új rendszerüzenet vagy alkalmazás által küldött értesítéskor az állapotsávban megjelenik az adott alkalmazás ikonja. Az értesítési panelt

megjelenítheti, ha a kezdőképernyőn bárhol vagy az alkalmazáslap tetejéről lefelé pöccint.

- Értesítéseket jobbra pöccintéssel törölhet (Bizonyos értesítéseket csak az adott alkalmazás bezárásával törölhet).
- Hosszan érintsen meg egy értesítést ahhoz, hogy beléphessen az adott alkalmazás értesítési beállításaiba.

 Két kategória áll a rendelkezésére: "Fontos"
 és "Egyéb". Ön dönthet úgy, hogy a kevésbé fontos értesítéseket áthelyezi az "Egyéb értesítések" kategóriába. Érintse meg az értesítést és válassza ki az "Egyéb" lehetőséget.

#### Gyors beállítások

- Koppintson a gyors beállítások ikonra, hogy gyorsan be- és kikapcsoljon adott funkciókat.
- Nyomja meg és tartsa nyomva a gyors beállítások egyik ikonját, hogy megnyissa a hozzá tartozó beállítási felületet.
- Ismét pöccintsen lefelé, hogy a többi gombhoz és fényerő beállításokhoz is hozzáférjen.

### Állapotikonok

Az állapotikonok a kijelző tetején található állapotsávon jelennek meg. Az alábbiakban bemutatjuk a leggyakrabban megjelenített ikonokat.

9 Helyalapú szolgáltatás engedélyezve Jelerősség Ébresztő engedélyezve  $\bigcirc$ Wi-Fi Ν Nincs SIM-kártya Ņ. Néma üzemmód engedélyezve R 3[[1 Roaming Rezgő üzemmód engedélyezve × Mobil adatforgalom kikapcsolva Repülő üzemmód engedélyezve X 4 Nincs szolgáltatás Normál töltés 4 G GPRS hálózathoz csatlakozva Warp charging töltés F Akkumulátor kapacitás EDGE hálózathoz csatlakozva ÷ Energiatakarékos üzemmód engedélyezve 3G UMTS hálózathoz csatlakozva  $\mathbb{N}$ Н HSDPA hálózathoz csatlakozva NFC engedélyezve Játék üzemmód engedélyezve H+ HSPA+ hálózathoz csatlakozva **±**••

- 4G LTE hálózathoz csatlakozva
- Bluetooth engedélyezve

Ne zavarjanak mód engedélyezve
 Wi-Fi hotspot engedélyezve

#### Google asszisztens

\*Első használat előtt kövesse az utasításokat és lépjen be a Google fiókjába.

A Google asszisztens gyors eléréséhez nyomja meg és tartsa nyomva a kezdőképernyő gombot (ha engedélyezte a Navigációs gesztusokat, a bal/jobb alsó sarokból alulról felfelé pöccintve gyorsan hozzáférhet a Google asszisztenshez), vagy egyszerűen csak mondja, hogy "Hey Google".

A Google asszisztens segítségével:

- •Gyorsan kezdeményezhet hívásokat (pl. "Hívd anyát")
- •Küldhet üzeneteket (pl. "Küldj SMS-t Sarahnak, hogy kések")

- Beállíthat emlékeztetőket (pl: "Emlékeztess, hogy vegyek születésnapi ajándékot Johnnak")
  - •Szelfit készíthet (pl: "Készíts egy szelfit")
- Eseményeket írhat fel a naptárba (pl. "Állítsd be, hogy vacsora Charlie-val holnap héttől kilencig").
- Elindíthatja a zenelejátszót (pl: "Játssz le jazzt a You Tube-ról")
- Különböző helyekre navigáltathat (pl: "Add meg az útvonalat haza.")
- Időjárással kapcsolatos információkat tudhat meg (pl. "Vigyek ma esernyőt?")

A hálózat és fiók konfigurálása, valamint a telefon beállításai

Wi-Fi & internet

Wi-Fi

WLAN-on keresztüli internet kapcsolat.

#### Wi-Fi-hez való csatlakozás

- 1. Lépjen be a **Beállítások** > **Wi-Fi & internet** menübe majd koppintson a **Wi- Fi-re**.
- 2. Válassza ki a megfelelő Wi-Fi hálózatot a listából.
- Automatikusan fog csatlakozni a nem titkosított hálózathoz. Ha a hálózat titkosított, be kell billentyűznie a jelszót majd koppintson a CSATLAKOZÁS lehetőségre.

\*Hozzáadhat hálózatokat manuálisan is, ehhez válassza a **Hálózatok hozzáadása** lehetőséget.

#### Wi-Fi hálózatok

- Wi-Fi automatikus bekapcsolása: engedélyezze ezt a lehetőséget a biztonságos, jó minőségű hálózatoknál, pl. otthon.
- A legjobb Wi-Fi intelligens kiválasztása: engedélyezze ezt a lehetőséget, hogy a készülék analizálja a rendelkezésre álló hálózatokat kapcsolat és jelerősség szempontjából így a legjobbhoz tud csatlakozni.
- Mobiladat kapcsolatra történő automatikus átváltás: engedélyezze ezt a lehetőséget gyenge jelerősségű vagy nem megfelelő Wi-Fi hálózat esetére.
- Mindig elérhető keresés: engedélyezze, hogy a készülék helyalapú szolgáltatásokkal vagy más alkalmazásokkal elérhető hálózatot keressen, amennyiben a Wi-Fi ki van kapcsolva.
   Nyilvános hálózat értesítés: amennyiben engedélyezi, elérhető, jó minőségű nyilvános

hálózat esetén a készülék értesítést küld. SIM & hálózat

#### Mobiladat-kapcsolat engedélyezése és letiltása

Lépjen a **Beállítások > Wi-Fi & internet > SIM & hálózat**, **Mobil adatkapcsolat** engedélyezés/letiltás menübe.

#### Roaming beállítások

Lépjen a **Beállítások** > **Wi-Fi & internet** > **SIM & hálózat menübe**, majd válassza a **Roaming** engedélyezés/letiltás lehetőséget.

Engedélyezze a SIM-kártya számára, hogy Roaming esetén csatlakozzon az adatszolgáltatóhoz. \*A Roaming díjköteles lehet. Kérjük, hogy tájékozódjon a szolgáltatójánál.

#### Előnyben részesített hálózattípus beállítások

Lépjen a **Beállítások** > **Wi-Fi & internet** > **SIM & hálózatbeállítások**,

menübe és válassza ki az **Előnyben részesített** hálózattípus lehetőséget.

- 2G/3G/4G (automatikus)
- 2G/3G (automatikus)
- Kizárólag 2G

#### **Data Saver**

Az adatfelhasználás csökkentése érdekében a Data Saver megakadályozza, hogy egyes alkalmazások a háttérben adatokat fogadjanak

vagy küldjenek. Az épp használatban lévő alkalmazás a megszokottnál ritkábban, de hozzáfér az adatokhoz. Ez azt is jelentheti, hogy bizonyos képek csak akkor jelennek meg, ha rájuk koppint.

#### Adathasználat

Ellenőrizheti a mobiladat- vagy a Wi-Fi adathasználatot és áttekintést kaphat az alkalmazások hálózati viselkedéséről.

### Hotspot & internetmegosztás

A készüléke internetkapcsolatát megoszthatja további felhasználókkal Wi-Fi hotspot, USB valamint Bluetooth segítségével.

### Repülő üzemmód

A Repülő üzemmóddal kikapcsolja a Bluetooth-t, Wi-Fit, a mobiladat forgalmat és az adatkapcsolatokat.

#### Wi-Fi hotspot

Kapcsolja be a Wi-Fi Hotspot lehetőséget, így megosztásra kerül a mobiladat-kapcsolata és más eszközök is rácsatlakozhatnak. A Wi-Fi hotspot kezeléséhez a következő lehetőségeket állíthatja be:

- Wi-fi hotspot elnevezése: a létrehozott Wi-Fihálózat neve.
- Biztonság: két lehetősége van: nincs jelszó vagy WPA2-személyes titkosítás.

Javasoljuk, hogy WPA2-személyes titkosítást állítson be, így jelszóval védheti a saját hotspotját.

 Hotspot automatikus kikapcsolása: amennyiben ez a lehetőség be van kapcsolva, a hotspot automatikusan kikapcsol, ha 5 percig egyetlen eszköz sem csatlakozik a hálózathoz.

• **AP sáv:** saját Wi-Fi hotspotjához válasszon a 2.4 GHz és 5.0 GHz sávok közül.

#### USB internetmegosztás

A készüléke mobiladat kapcsolatának vagy Wi-Fi hálózatának személyi számítógéppel USB-n keresztül történő megosztásához kövesse az alábbi lépéseket:

- 1. Csatlakoztassa a telefonját a számítógépéhez USB kábel segítségével.
- Az USB csatlakozási módot állítsa az USB internetmegosztás lehetőségre a vezérlőközpontban.

\*Egyes számítógépek esetében előfordulhat, hogy az Android RNDIS illesztőprogramot kell telepítenie.

#### Bluetooth internetmegosztás

A készüléke mobiladat kapcsolatának vagy Wi-Fi hálózatának más eszközökkel Bluetooth-on keresztül történő megosztásához kövesse az alábbi lépéseket.

- 1. Lépjen a Hotspot & internetmegosztás menübe és engedélyezze a Bluetooth internetmegosztás lehetőséget.
- 2. Párosítsa és csatlakoztassa telefonját a többi eszköz Bluetooth beállítási felületén.

Bluetooth & eszközkapcsolat

#### Bluetooth

Bluetooth segítségével kapcsolódhat Bluetooth-kompatibilis eszközökhöz, pl. fejhallgatók, billentyűzet.

 Új eszköz párosítása: lépjen a Beállítások > Bluetooth & eszközkapcsolat > Bluetooth menübe, válassza az Új eszköz párosítása lehetőséget, a listából válassza ki az eszközt,

amit párosítani kíván, majd adja meg a párosítás kódot a párosítás befejezéséhez.

Ha a Bluetooth be van kapcsolva és az eszköze mégsem található, kövesse az eszköz kézikönyvében található utasításokat, amelyek segítségével az eszközét párosítási módba állíthatja.

- Korábban csatlakoztatott eszközök: tekintse át a korábban csatlakoztatott eszközök listáját és koppintson az újracsatlakozáshoz.
- Észlelhető: engedélyezze, ezáltal készüléke láthatóvá válik minden közeli Bluetooth eszköz számára.
- Bluetooth-on keresztül fogadott fájlok: Itt tekintheti meg a Bluetooth-on keresztül fogadott fájlokat.

### NFC

Ha az NFC engedélyezve van, adatokat cserélhet más eszközzel,

ha a két készülék érintkezik.

#### Android Beam

#### Lépjen a **Beállítások > Bluetooth &** eszközkapcsolat > Android Beam menübe

Kérjük, hogy az NFC funkciót kapcsolja be.

Ha bekapcsolja ezt a funkciót, egy másik NFC eszközre játszhatja át az alkalmazásokat, amennyiben a készülékeket szorosan egymás mellé tartja. Átjátszhat weboldalakt, You Tube videókat, névjegyeket és még sok minden mást.

Érintse az eszközöket egymáshoz (általában háttal) majd érintse meg a képernyőt. Az alkalmazás mutatja, hogy mit játszik át. - Érintéses fizetés – Tap&Pay

Lépjen a **Beállítások > Bluetooth &** eszközkapcsolatok > Tap & pay menübe.

Az első érintéssel történő fizetés előtt be kell állítani az alapértelmezett fizetési alkalmazást, nyissa meg a fizetés szolgáltatást az alkalmazásban és engedélyezze az érintéses fizetés funkciót a következő lépésekben:

- Alapértelmezett fizetés: válassza ki azt az alkalmazást, amelyet a termináloknál történő érintéses fizetésnél kíván használni, pl. a Google Pay-t,
- Alapértelmezett használat: ezt Mindig vagy a Kivéve opcióra állíthatja be, ha meg van nyitva egy másik fizetési alkalmazás.

#### Kijelző

 Navigáljon Beállítások>Kijelző, hogy megadja a kijelző beállításait. Adaptív fényerő: optimalizálja a fényerő szintjét a fényviszonyok alapján. Attól függetlenül, hogy ezt a funkciót beállította, manuálisan is módosíthatja átmenetileg a fényerőt a csúszkával.

- Alvás: adjon meg időintervallumot, és a képernyő automatikusan kikapcsol, ha a telefon nincs használatban.
- Képernyő kalibrálása: itt tudja a képernyő színeit beállítani. Választhat "Élénk", "Természetes" és "Speciális" közül (az AMOLED Wide Gamut, sRGB, Display P3 esetében a színhőmérsékletet manuálisan állíthatja be)
- Felbontás: itt állíthatja be a felbontás méretét, három lehetőség közül választhat:
  - Automatikus váltás: válassza a megfelelő felbontást automatikusan.
- QHD+: maximális felbontás és tisztaság (3120\*1440).
- FHD+: kisebb felbontás, minimálisan hosszabb akkumulátor üzemidő (2340\*1080).
- Képernyő frissítése frekvencia: minél magasabb, annál zökkenőmentesebb élményt kínál. 90Hz esetén a frissítés dinamikusan változik a képanyag alapján.
  - 90Hz: rendkívül zökkenőmentes élmény magasabb frissítési frekvencia
  - 60Hz: kevésbé zökkenőmentes, de hosszabb akkumulátor üzemidő.

**Éjszakai mód:** ez a funkció automatikusan megváltoztatja a színhőmérsékletet és fényerősséget a korábban beállított igények szerint, hogy enyhítse a szemfáradtságot. Engedélyezheti manuálisan, ugyanakkor automatizálhatja is napnyugtától napkeltéig, vagy megadhat időintervallumot is.

- Olvasási mód: választhat egyszínű vagy többszínű effektek közül. Az egyszínű szövegek olvasásához ajánlott, a többszínűt pedig képes tartalmakhoz javasoljuk a színesebb olvasásélmény érdekében.
- Környezeti kijelző: két lehetőség közül választhat, hogy MIKOR jelenjen meg:
  - > A telefon felemelésénél
  - > A képernyőre történő koppintáskor

Beállíthatja, hogy MI jelenjen meg:

- Okos kijelző: intelligens információk adott idő, hely és események alapján.
- Kijelző üzenetek: személyre szabhatja, hogy mit jelenítse meg. (pl: Joe Androidja.)

- Új értesítések: mutassa a környezeti kijelzőn a Horizon Lighttal együtt.
- Horizon Light: kék, piros, arany és lila közül választhat.
- Betűméret: beállíthatja a betűk méretét.
- Kijelző mérete: beállíthatja a tartalom megjelenítési méretét (pl. ikonok, betűméret). Kérjük, vegye figyelembe, hogy ez hatással lehet a harmadik fél alkalmazásainak megjelenítésére.
- Állapotsor: beállíthatja az akkumulátor és idő stílusát, ki- vagy kikapcsolhatja az akkumulátor százalékos megjelenítését, megjeleníttetheti a hálózati sebességet és kezelheti az állapotsor ikonjait.
  - **Képernyő automatikus elforgatása:** ha engedélyezi, a képernyő a telefon elforgatásával egyidejűleg automatikusan elfordul.

Képernyővédő: beállíthatja a képernyővédő stílusát (óra, színek, fotók), és azt, hogy mikor kapcsoljon be (töltésnél, dokkolásnál, töltésnél vagy dokkolásnál vagy soha).

#### Testreszabás

A beállítások személyreszabásához lépjen a **Beállítások > Testreszabás** menübe.

## Előre beállított témák

Az előre beállított témáknál több szín, tónus, stb. közül választhat. Három lehetősége van.

- Vibráló színek
- Erős fény

Sötét árnyalatok

## Zárolt képernyő testreszabása

Ebben a menüpontban módosíthatja a háttérképet, az óra stílusát, az ujjlenyomatot és a Horizon Lightot..

## Rendszer testreszabása

- Kiemelés színe: klikkeljen a választott színre és mentse el, valamint testreszabhatja a kiemelés színét az előre beállított gomb megnyomásával.
- **Tónus:** három tónus közül választhat, színes, világos és sötét.
- Forma: az ikonok formájának személyreszabásához négy lehetőség áll a rendelkezésére: kör, négyzet, könnycsepp és kerekített téglalap.

- Ikoncsomag: testreszabhatja az alkalmazások ikoncsomagját, három csomag közül választhat: OnePlus, Kör és Négyzet, de további csomagokat is letölthet a Google Play áruházból.
- Betűtípus: két típus érhető el: Roboto and OnePlus Slate.

#### Hangok & rezgés

Lépjen a **Beállítások > Hangok** menübe a hangjelzések beállításához.

## Hangerő

- Csengetés hangereje: a csúszka elmozdításával beállíthatja a csengőhang és értesítések hangerejét.
- Média hangerő: a csúszka elmozdításával beállíthatja a videók, zenék és más tartalmak hangerejét.

• Ébresztés hangereje: a csúszkával állíthatja be az ébresztő hangerejét.

## **Dolby Atmos**

A Dolby Atmos segítségével megválaszthatja a hang típusa alapján, hogy milyen erősítést kíván az egyes média hangokhoz, pl. a dinamikus, film, zene, továbbá testreszabhajta a fülhallgatóját is.

- **Dinamikus:** a tartalom alapján optimalizálja a hangot a lehető legteljesebb élmény érdekében.
- Film: legyen filmszerű élményben része a valósághű dialógusokkal és életszerű térhangzással.
- **Zene:** teljesebb és árnyaltabb hangeffektek még erőteljesebbé teszik a zenei élményt.

#### Fülhallgató beállítások

Fülhallgató csatlakoztatásakor beállíthatja, hogy milyen stílust preferál: intelligens stílusok, hangszín.

### Ne zavarjanak

Ne zavarjanak üzemmódban az összes hang és rezgés kikapcsolt állapotba kerül, kivéve azok, amelyeknél engedélyezi, hogy bekapcsolva maradjanak ennél az üzemmódnál is.

- Ütemezés: beállíthatja a Ne zavarjanak üzemmód időtartamát, vagy hogy mikor aktiválódjon és kapcsoljon ki automatikusan.
- Kivétel: válasszon ki speciális beállítási lehetőségeket bejövő hívásokhoz, а üzenetekhez, eseményekhez és emlékeztetőkhöz és más hangokhoz. Lehetősége van megadni azt is, hogy melyik maradjon aktív, amikor a telefon Ne zavarjanak üzemmódban van. Lásd még: Kivételek.
- Viselkedés:
  - Korlátozza az értesítéseket: megadhatja, hogyan viselkedjenek az értesítések.

• **Időtartam:** beállíthatja, hogy a Ne zavarjanak üzemmód manuális beállítás esetén mennyi ideig legyen aktív.

## Fülhallgató mód

Megadhatja a kábelen ill. Bluethooth-on keresztül csatlakoztatott fülhallgató beállításait, mint pl. zenelejátszás automatikus folytatása vagy automatikus hívásfogadás.

## Csengőhang & rezgés

- Csengőhang és rezgés: beállíthatja a bejövő hívások csengőhangját vagy a rezgést.
- □ SMS csengőhang és rezgés:

megadhatja az SMS fogadásakor hallható csengőhangot és rezgés típusát.

 Értesítések hangja és rezgés: beállíthatja az értesítések rezgésintenzitását és csengőhangját.

## Rendszerhangok

Engedélyezheti vagy letilthatja az érintés, a tárcsázó, a képernyő zárolása és a képernyőkép hangját.

## Touch rezgés

Engedélyezze vagy tiltsa le a koppintással, billentyűzetkezeléssel kapcsolatos haptikus visszajelzéseket.

Buttons & gestures

## Alert slider

Az alert slider a OnePlus 7T Pro készülék jobb oldalán található. Három különböző mód közül választhat: **Néma**, **Rezgés** and **Csengetés**. Lépjen a **Beállítások** > **Gombok és gesztusok** > **Alert slider** menübe a testreszabáshoz.

- Néma: a hívások és értesítések lenémítása, kivéve az ébresztőt.
- Rezgés: a hívások és értesítések lenémítva, rezgés akítv, kivéve az ébresztőt.
- **Csengetés:** csengetés hívások és értesítések esetén.

## Navigációs sáv & gesztusok

A OnePlus 7T Pro kétféle navigációs sávot és gesztust támogat. Lépjen a **Beállítások** > **Gombok és gesztusok** > **Navigációs sáv és gesztusok** menübe és válassza a navigációs sáv lehetőséget.

## Legutóbbi, Kezdőképernyő, Vissza

Ha engedélyezve van, a virtuális "Legutóbbi, kezdőképernyő, vissza" gombok megjelennek a készülék alján. Koppintson a **Navigációs sáv testreszabása** lehetőségre az egyéni beállításokhoz.

## Navigációs gesztusok

Az alsó részen megjelenik egy sáv a virtuális "Legutóbbi, kezdőképernyő, vissza" helyett. Természetesen a sáv is elrejthető.

- Vissza: pöccintsen a jobb vagy bal alsó sarokból a képernyő közepe felé.
- Kezdőképernyő: pöccintsen az alsó sávból felfelé.
  - **Legutóbbi alkalmazások**: pöccintsen alulról felfelé majd várjon egy pillanatot.

 Váltás a legutóbbi alkalmazások között: Pöccintsen jobbra vagy balra a kijelző alján. (Ha az alsó sáv el van rejtve, pöccintsen az kijelző alsó részéről felfelé majd dobja jobbra vagy balra.)

## Egyéni beállítások

- Alsó sáv elrejtése: amennyiben a "Navigációs gesztusokat" választotta, engedélyezheti, hogy az alsó sáv ne jelenjen meg.
- Navigációs sáv testreszabása: ha a "Legutóbbi, kezdőképernyő, vissza" lehetőséget választotta, kattintson ide, hogy azt testreszabja:

1. **Gombok cseréje:** megcserélheti a legutóbbi és vissza gombok helyét.

2. Dupla koppintás művelet & Hosszan nyomva művelet: A Dupla koppintás műveletet vagy a Hosszan nyomva műveletet a Kezdőképernyő, Legutóbbi, és Vissza gombok tekintetében is beállíthatja. A Nincs művelet, Menü megnyitása/bezárása, Kijelző kikapcsolása és Shelf megnyitása valamint még számos más lehetőség közül választhat.

## Gyors gesztusok

Az alábbi műveleteket gyorsan végrehajthatja a Gyors gesztusok beállítását követően: **Forgatásra némítás, Három ujjas képernyőkép**, stb. Lépjen a **Beállítások> Gombok és gesztusok>Gyors gesztusok** menübe annak érdekében, hogy az igényei alapján elvégezze a beállításokat.

## Rendszergesztusok

- Némítás forgatással: engedélyezze, és a bejövő hívást némíthatja elforgatással.
- Három ujjas képernyőkép: engedélyezze,

hogy három ujj lefelé pöccintésével képernyőképet készíthessen.

- Hívás fogadása a készülék felemelésével: engedélyezze, és a készülék fülhöz történő emelésével fogadja a hívást.
- Váltson a telefon fülhöz történő emelésével: Bluetooth fülhallgatóhoz való csatlakozás esetén, amennyiben ezt a funkciót engedélyezi, 5 mp-en belül a hívás kezdeményezése vagy fogadása után a készülék a fülhöz történő emeléssel átvált a készülék hangszórójára.

#### Képernyőt kikapcsoló gesztusok

**Dupla koppintással ébresztés:** engedélyezze, hogy dupla koppintással aktiválódjon a készülék.

**Zenevezérlés:** engedélyezze, hogy két ujjal II rajzolásakor elinduljon vagy leálljon a zene, illetve < vagy > rajzolással az előző vagy következő számot játssza le. **O / V / S / M / W rajzolás:** az alábbi parancsokhoz rendelheti hozzá: semmi, kamera megnyitása, előlapi kamera megnyitása, videofelvétel, zseblámpa be- és kikapcsolása, polc megnyitása, alkalmazás megnyitása.

## Kamera gyors bekapcsolása

Engedélyezze, hogy a bekapcsolás gomb dupla megnyomásával bekapcsoljon a kamera.

# Asszisztens alkalmazás gyors engedélyezése

Engedélyezze, hogy ha a bekapcsolás gombot 0,5 mp-ig nyomva tartja, az asszisztens alkalmazás aktiválódik, ha 3 mp-ig, akkor kikapcsolja a telefont. Kiválaszthatja az asszisztens alkalmazást, ha ide koppint.

Alkalmazás & értesítések

## Legutóbb megnyitott alkalmazások Alapértelmezett alkalmazások

Itt láthatja a három legutóbb megnyitott, valamint az összes telepített alkalmazást.

## Képernyőidő

Az alkalmazás használatakor megjeleníti a képernyő előtt eltöltött időt. Láthatja a kapott értesítéseket, ill. hogy mikor nyitotta meg azokat. Az alkalmazásokhoz napi időkorlátot is rendelhet. Ha az időkorlát lejár, az alkalmazás a nap hátralévő részére leáll.

## Értesítések

Ellenőrizheti, hogy melyik alkalmazás küldött értesítést, valamint itt adhatja meg az értesítésekkel kapcsolatos funkciókat is.

Alapértelmezettként használt alkalmazásokat, pl. asszisztens és hangsegéd, böngésző, kezdőképernyő, telefon, sms, kamera, galéria, zene, mail, stb. itt állíthat be.

## Alkalmazás engedélyek

Beállíthatja az alkalmazások engedélyeit.

## Adathasználat ellenőrzése

Irányítja az alkalmazások hálózati hozzáférését.

## Riasztások vészhelyzet esetén

Engedélyezze, hogy vészhelyzet esetén pl. AMBER riasztás, Extrém fenyegetés vagy Súlyos fenyegetés esetén értesítést kapjon.

## Hozzáférés a speciális alkalmazásokhoz

Innen érheti el a speciális alkalmazásokat.

Biztonság & zárolt képernyő

Eszközbiztonság

## **Google Play Protect**

A Google Play Protect rendszeresen ellenőrzi az alkalmazásokat fenyegetettség tekintetében. Amennyiben biztonsági vészhelyzet áll fenn, értesítést küld Önnek.

 Eszköz biztonsági ellenőrzése: engedélyezze, hogy a Google rendszeresen ellenőrizze eszközét és megelőzze a biztonsági kockázatokat vagy értesítse Önt, amennyiben potenciális kockázat áll fenn.  Káros alkalmazások detektálása: engedélyezze ezt a funkciót, hogy az ismeretlen alkalmazásokat elküldje a Google-nek a jobb észlelés érdekében.

## Az eszköz nyomonkövetése

Ez a funkció segít távolról megtalálni a készüléket, valamint gondoskodik az adatok biztonságáról, ha a készüléket elveszíti.

Így lokalizálhatja Android eszközét:

- Találd meg az eszközömet: a Google Play áruházban érhető el.
- Web: látogasson el az android.com/find weboldalra.
- Google: "Találd meg az eszközömet" keresés.

\*A "Találd meg az eszközömet" segít távolról megtalálni a készüléket és gondoskodik az adatok biztonságáról is."

## Eszközbiztonság

## Képernyő zárolása

Állítsa be a képernyő zárolását:

- Nincs: kapcsolja be a képernyőt és lépjen be a kezdőképernyőbe.
- Pöccintés: pöccintsen felfelé, hogy feloldja a képernyőt.
- **Minta:** állítson be minimum négy pontból álló, rajzolható mintát a feloldáshoz.
- PIN: állítson be egy 4-16 számjegyből álló PIN-t.
- Jelszó: a feloldáshoz állítson be egy minimum 4 karakterből álló jelszót.

#### Az Ujjlenyomat funkcióban törölhet és hozzáadhat ujjlenyomatokat, valamint beállíthatja az ide tartozó preferenciákat.

Ujjlenyomat hozzáadása: kövesse a képernyőn megjelenő utasításokat.

\*A védőfólia felhelyezése után ismét adja meg az ujjlenyomatát.

\*Egyszerre csak egy ujjlenyomat információt adjon meg.

\*A teljes ujjlenyomat adat megadásához, erősen nyomja rá az ujját a képernyőre.

- Ujjlenyomat animációs effekt: állítson be ujjlenyomat animációs effektet, négy lehetőség közül választhat:
  - Kozmosz
  - Fodrozódás

## Ujjlenyomat

- Csíkok
- Nincs
- Felemeléskor mutat: engedélyezze, és a készülék felemelésekor megjelenik az ujjlenyomatikon a kijelzőn.
- **Koppintásra mutat:** engedélyezze, és a kijelzőre történő koppintáskor megjelenik az ujjlenyomatikon a kijelzőn.

\*A telefon feloldása mellett az ujjlenyomatos azonosítást vásárláskor és alkalmazások eléréséhez is használhatja.

## Feloldás arcfelismeréssel

Megadhatja vagy törölheti arcának adatait és beállíthatja az arcfelismeréssel kapcsolatos preferenciáit a **Feloldás arcfelismeréssel** menüben.

• Adja meg arcadatai: Kövesse a kijelzőn

## található utasításokat az arcadatok megadásához.

\*A legjobb eredmény elérése érdekében világos környezetben, a készülékkel pontosan szemben hajtsa végre az arcfelismerés funkció beállítását.

- Feloldás arcfelismeréssel: engedélyezze, hogy arcának felismerésével oldhassa fel a zárolt képernyőt.
- Automatikus feloldás, amikor a képernyő be van kapcsolva: engedélyezze, hogy arcfelismeréssel pöccintés nélkül oldja fel a telefont, amint a képernyő felvillan.
- Arcfelismerést kisegítő világítás: Olyan helyen, ahol a kamera a gyér fényviszonyok miatt nem képes az arcfelismerést végrehajtani, kivilágosodik a képernyő, hogy segítsen a kamerának felismerni önt.

## Smart Lock

Ezzel a funkcióval feloldva marad a telefonja, ha biztonságos helyen van. A Smart Lock funkció képes a jelek alapján felismerni, hogy a telefon pl. a zsebében vagy az ön közelében van.

## Személyes biztonság

## Segélyszolgálat

- Vészhelyzet információk: megadhat vészhelyzet esetére fontos információkat.
- Automata SOS üzenet küldése: amennyiben engedélyezi ezt a funkciót, vészhívást követően az eszköz SMS-t küld minden vészhelyzet esetére megadott telefonszámra.
- Vészhívás kioldás: gyorsan kezdeményezhet vészhívást a telefon feloldása nélkül, az alábbi három lehetőség közül választhat:

- Letiltás.
- A bekapcsoló gomb gyors, háromszori megnyomásával. (\*Annak érdekében, hogy ez a funkció megfelelően működjön, a kamera megnyitása két gombnyomással a funkció beállításával le lesz tiltva.)
- Bekapcsoló gomb gyors, ötszöri megnyomása.

#### SIM-kártya zárolása

Minden alkalommal, amikor bekapcsolja a telefont, a SIM kártya zárolásra kerül, így nem kezdeményezhet hívást és nem küldhet üzenetet anélkül, hogy megadná a SIM PINt. A SIM-kártya zárolása nem gátol meg senkit abba, hogy kicserélje a készülékben a SIM-kártyát és használja az ön telefonját egy másik kártyával. Ennek ellenére javasoljuk, hogy engedélyezze a SIM-kártya zárolása

funkciót, mert így megóvhatja a SIMkártyán található adatait, valamint megakadályozhatja, hogy illegálisan felhasználják az Ön kártyáját.

## Eszköz admin alkalmazásai

- Find My Device: engedélyezze, hogy a telefonja kereshető legyen és zárolhassa az eszközt, valamint törölhesse a rajta lévő adatokat elvesztés esetén.
- Google Pay: eszközadminisztrátorként a Google Pay biztonságosabbá teheti a készülékét.

## Titkosítás & hitelesítő adatok

Ellenőrizheti a telefon titkosítási státuszát és kezelheti a hitelesítő adatokat.

#### Biztonság

Engedélymenedzser

Állítson be alkalmazás-engedélyeket a mikrofon, a kontaktok, a naptár és stb. használatához.

## Jelszavak mutatása

Amennyiben engedélyezi ezt a funkciót, a jelszó bevitele során megmutatkozik a megadott karakter, majd gyorsan titkosított csillaggá alakul "\*".

## Képernyő zárolása

Beállíthatja, hogy mely értesítések jelenjenek meg a zárolt képernyőn.

#### Hely

- Helyadat használata: engedélyezze, hogy az alkalmazások használhassák a helyadatokat.
- Legutóbbi helyadat kérések: megjeleníti a legutóbb kért helyadatokat.

 Alkalmazásengedélyek: adjon engedélyt az alkalmazásoknak a helyalapú szolgáltatások használatára.

\*GPS, Wi-Fi, mobil hálózatok és egyéb szenzorok használhatók fel az eszköz helyének meghatározásához. A Google rendszeresen gyűjthet adatokat, amelyeket névtelenül felhasználhat a helymeghatározás pontosságához és a helyi szolgáltatások javítása céljából.

## Akkumulátor

Lépjen a **Beállítások** > **Akkumulátor** menübe az akkumulátor adatainak megtekintéséhez és a beállítások megadásához.

#### Használat részletes áttekintése Tekintse át az akkumulátorhasználat részleteit a teljes feltöltés kezdetétől és nézze át az nagy energiaigényű folyamatok listájáról.

## Energiatakarékos üzemmód

Az energiatakarékos üzemmód korlátozza vagy letiltja a háttérben zajló folyamatokat, bizonyos látványelemeket és más, nagy energiaigényű funkciókat annak érdekében. hogy meghosszabbítsa az akkumulátor üzemidejét. Az üzemmód energiatakarékos manuálisan is beállítható, de az Automatikus bekapcsolás kiválasztása esetén automatikusan aktiválódik, ha az akkumulátor töltöttsége egy adott érték alá esik. Kiválaszthatja az automatikus leállítást a telefon teljes feltöltése esetén.

## Akkumulátor optimalizálása

A háttérben futó alkalmazások korlátozásával optimalizálhatja az akkumulátor üzemidejét, koppintson az **Akkumulátor optimalizálása lehetőségre**, válassza ki az alkalmazást, amit optimalizálni szeretne, majd válassza az **Optimalizálás** lehetőséget.

## Tárhely

Lépjen a **Beállítások** > **Tárhely** menübe, hogy áttekintse a tárhely

részleteit. Felszabadíthat tárhelyet és ellenőrizheti, hogy a fájlok mekkora helyet foglalnak el.

- Tárhely felszabadítása: a telefon végigfuttatja a Letöltések és ritkán használt alkalmazások listáját. Válassza ki azokat a tartalmakat, amelyeket törölni kíván és koppintson a FREE UP lehetőségre a telefon tárhelyének felszabadításához.
- Tárhelykezelő: a tárhely felszabadítás érdekében a Tárhelykezelő törli azokat a fotókat és videókat, amelyekről már történt biztonsági mentés.

#### Fiókok

- Google fiók: lépjen be Google-fiókjába és tekintse át az információkat, szinkronizáljon vagy töröljön fiókokat.
- OnePlus fiók: lépjen be OnePlus fiókjába, kezelje a fiókkal kapcsolatos információkat, és lépjen ki a fiókból

(koppintson a menüre a jobb felső sarokban és válassza a Kilépés a fiókból lehetőséget).

- Adjon hozzá fiókot: hozzáadhat email fiókot, Google fiókot, stb.
- Automatikus adatszinkronizálás: engedélyezze az alkalmazások számára, hogy mindig naprakészek legyenek. Ha letiltja ezt a funkciót, energiát takarít meg, ugyanakkor manuálisan kell majd minden fiókot szinkronizálni a legújabb frissítésekért, valamint nem fog kapni a frissítésekről értesítéseket.

#### Digitális jólét & szülői felügyelet

- Képernyőidő: megmutatja a képernyő előtt eltöltött időt az adott napon.
- Feloldások: megmutatja, hogy aznap hányszor oldották fel az eszközt.
- Értesítések: megmutatja, hogy aznap mikor érkezett értesítés.

#### Kikapcsolási lehetőségek:

- **Irányítópult:** irányítópult kezelése а képernyőidő, a kapott értesítések és megnyitások száma alapján. Klikkeljen az alkalmazás nevétől jobbra található ikonra az időzítő beállításához. Amint letelt a beállított idő, az alkalmazás szünetel a nap hátralévő részében: egy felugró ablakban megjelenik a "Az alkalmazás szüneteltetve van, mert lejárt az alkalmazásidő. Holnap újraindul." szöveg. A felugró menü Beállítások lehetőségére koppintva törölheti az időzítőt.
- Lefekvés üzemmód: a lefekvés üzemmóddal eltávolodhat a készülékétől, hogy ne zavarja semmi az alvását. Amikor a lefekvés üzemmód aktiválódik, a szürkeárnyalatos beállítás eltávolítja a képernyő színeit, a Ne zavarjanak funkció lenémítja a hangokat, hogy ne ébresszék fel

önt hívások vagy értesítések. Amikor a lefekvés üzemmód lejár, a telefon visszaáll az alapbeállítások állapotba.

#### Félbeszakítás redukálása :

- Kezelje az értesítéseket: engedélyezze vagy tiltsa le az alkalmazások által küldött értesítéseket.
- **Ne zavarjanak:** kérjük, lapozzon a <u>Ne</u> zavarjanak menübe a beállításokhoz.

#### Segédprogramok

- Gyorsindítás: ha engedélyezi ezt a funkciót, az ujjlenyomat leolvasó terület hosszan történő megnyomásával aktiválja a gyors fizetést vagy alkalmazásokat, amikor a telefon zárolva van.
- Párhuzamos alkalmazások: hozzon létre több fiókot ugyanahhoz a médiaalkalmazáshoz, részletekért lapozzon a "<u>Párhuzamos alkalmazások"</u>oldalra.

Rendszer

- **Alkalmazás-zár:** hozzáadhat olyan alkalmazásokat, amelyeket jelszóval akar védeni.
- Ütemezett ki- és bekapcsolás: állítson be időzítőt a be- és kikapcsoláshoz
- OnePlus Switch: segítségével gyorsan áttelepíthet adatokat. Részletekért lépjen az "Adatátvitel a OnePlus 7T Pro készülékre" oldalra.
- **OnePlus laboratórium:** engedélyezze vagy tiltsa le a DC sötétítést.
- Gyors válasz fekvő üzemmódban

Fekvő üzemmódban gyorsan küldhet választ, ha üzenetet kap, pl. WhatsApp-on keresztül.

## Hozzáférés

## Részletekért lépjen be a <u>"Hozzáférés</u>" menübe. Nyelv & bevitel

Beállíthatja a rendszer nyelvét valamint a bevitel módját.

- **Nyelvek:** állítsa be a rendszer nyelvét.
  - Koppintson a Nyelv megadása lehetőségre és adja meg a nyelvet.
  - Nyomjon rá és húzza a kiválasztott nyelvet a lista tetejére, ezzel beállíthatja a rendszer nyelvét.
- Virtuális billentyűzet: állítsa be az alapértelmezett beviteli módot, valamint annak preferenciáit.
- Helyesírás-ellenőrző: ha engedélyezi, írás közben elvégzi a készülék az ellenőrzést.

 Automatikus kitöltés szolgáltatás: automatikusan kitölti az elmentett adatokat ha szörfözik a neten vagy belép a fiókjába, stb. További alkalmazások letöltése szükséges.

## Dátum & idő

Állítsa be a dátumot és az időt.

- Hálózati idő használata: engedélyezze, hogy a rendszer idejeként a szolgáltató által megadott időt használja.
- Dátum: a dátum beállítása manuálisan.
- Time: az idő beállítása manuálisan.
- Hálózati időzóna használata: engedélyezze, hogy a rendszer időzónájaként a szolgáltató által megadott időzónát használja.

- Időzóna: időzóna manuális beállítása.
- **24 órás formátum:** engedélyezés esetén 24 órás formátumot használ a rendszer, letiltás esetén pedig 12 órásat.

## Biztonsági mentés

Engedélyezze a Google Drive-ra történő

biztonsági mentést.

Könnyű adat visszaállítás, egyszerű telefoncsere bármikor. Az alábbiak kerülnek biztonsági mentésre:

- Alkalmazások és azok adatai
- Híváselőzmények
- Névjegyek
- Eszköz beállításai (beleértve a Wi-Fi jelszavakat és engedélyeket)
- SMS

A biztonsági mentés a Google-re történik, és az ön Google fiókjának a jelszavával kerül

titkosításra. Bizonyos adatokhoz az eszközképernyő PIN-jét, mintáját vagy jelszavát is használják titkosításra.

## Beállítások visszaállítása

A Beállítások visszaállítása lehetőséggel visszaállíthatja a beállításait, az alkalmazások preferenciáit és törölhet adatokat (gyári beállítások visszaállítása).

- Wi-Fi, mobile & Bluetooth visszaállítása: visszaállíthatja az összes hálózati beállítást, ide értve a Wi-Fit, a mobiladatokat és Bluetooth-t).
- Alkalmazás preferenciák visszaállítása:

Az összes beállítást visszaállíthatja:

- Letiltott alkalmazásokat.
- Letiltott alkalmazás értesítéseket.

- Egyes műveletek alapértelmezett alkalmazásai.
- Alkalmazások háttéradat-korlátozásait.
- Bármilyen, engedélyekre vonatkozó

korlátozás.

Az alkalmazásadatok nem vesznek el.

 Az összes adat törlése (gyári beállítások visszaállítása): Részletekért lépjen a "Gyári beállítások visszaállítása" részhez.

## OTG tárhely

Az OTG segítségével adatokat továbbíthat. 10 perc inaktivitás után automatikusan kikapcsol.

Élménynövelő programok

**OnePlus értesítések:** ha engedélyezi, OnePlus hivatalos híreket, termékinformációkat, kérdőíveket és ajánlásokat, valamint kupon információkat fog kapni.

**Felhasználói élmény program:** engedélyezze, hogy a OnePlus névtelenül vizsgálhassa a statisztikai adatokat a telefonhasználata kapcsán, ezzel segít abban, hogy mely területeken fejlesszük a termékeket, a designt és hol járulhatunk hozzá a jobb a felhasználó élményekhez.

**Rendszerstabilitás program:** engedélyezze a OnePlus számára a rendszernaplókhoz való név nélküli hozzáférést. Hiba esetén lehetővé teszi a hibabejelentés naplókkal együtt való beküldését. A rendszernaplókat kizárólag rendszerhibák vizsgálatához valamint stabilitásfejlesztésekhez használjuk.

## Több felhasználó

• Ön (Tulajdonos): a belépett felhasználót jeleníti meg. Koppintson a felhasználónév megváltoztatásához (alapértelmezettként

a telefon tulajdonosa jelenik meg).

- Vendég: koppintson ide, hogy vendég üzemmódra állítsa a telefont és hívásokat és bizonyos funkciókat korlátozhasson.
   Engedélyezheti vagy letilthatja a Hívások bekapcsolása funkciót, ha a Vendég módtól jobbra lévő beállítások ikonra koppint.
- Felhasználó hozzáadása: megoszthatja a készüléket másokkal új felhasználók létrehozásával.

## **RAM Boost**

A RAM Boost a telefonhasználat megismerése után megjeleníti az alkalmazásokat, amelyeket telepíteni szeretne, és a letöltendő adatokat, így optimalizálja a RAM kapacitását a gyorsabb teljesítmény érdekében..

## Rendszerfrissítések

Az OTA segítségével frissítheti a rendszert. Részletekért lépjen a <u>"Rendszerfrissítések"</u> részhez.

#### A telefon névjegye

Az **A telefon névjegye** lehetőség kiválasztásával áttekintheti az alapvető információkat, a rendszertípust, stb.

- Eszköz neve: koppintson az eszköz nevének szerkesztéséhez.
- Szabályozási címkék: koppintson a szabályozási információk megtekintéséhez.
- Android verzió: itt megtekintheti, hogy mely verziót használja a telefon
- Build szám: ez mutatja a telefon szoftverének verzióját.
- Modell: itt nézheti meg a telefon modelljét.
- Jogi információk: koppintson, hogy áttekintse az adatvédelmi szabályzatot, a megállapodásokat, stb.

- Státusz: koppintson, hogy megtekintse a telefonszámot, jelet, stb.
- Köszönetnyilvánítás: nézze meg az OxygenOS fejlesztésében közreműködő személyeket.

## Alkalmazások

Informálódjon a OnePlus eszközön található alkalmazásokról.

## Telefon

## Tárcsázás

- 1. módszer: koppintson a számbillentyűzet (tárcsázó) gombra, billentyűzze be a kontakt telefonszámát, majd nyomja meg a hívás gombot.
- 2. módszer: keresse ki a hívni kívánt félt a névjegyek között vagy a hívásnaplóban és koppintson a számra.
- Vegye fel vagy utasítsa el a bejövő hívásokat: pöccintsen lefelé a hívás fogadásához vagy felfelé az elutasításhoz.
- Bejövő hívás normál használat alatt: a zöld gombbal fogadhatja, a pirossal elutasíthatja a bejövő hívást.

#### Hívásképernyő

Miután fogadta a hívást, az alábbi funkciók

jelennek meg a képernyőn:

- Hangszóró: hívás közben történő kihangosítást tesz lehetővé
- Billentyűzet: megnyitja a billentyűzetet.
- Némítás: a mikrofon némításához.
- Hívás hozzáadása: adjon hozzá több hívást.
- Várakoztatás: újabb bejövő hívás esetén az épp folyamatban lévő hívást várakoztathatja, mialatt fogadja az új hívást, majd visszatérhet az eredeti híváshoz, miután az új hívást megszakította.

## Névjegyek

A Névjegyek menüben az alábbi funkciókat érheti el: szerkesztés, törlés, keresés, bevitel/átvitel, kezelés, mentés, blokkolás.

## Névjegy hozzáadása

- 1. Lépjen a Névjegyek menübe
- 2. Koppintson a A -ra.
- Billentyűzze be a névjegy információkat
  A<sup>\sigma</sup>-ra koppintva mentse el.

## Keresés a névjegyek között

- 1. módszer: billentyűzze be a névjegy számát/nevét a tárcsázóba.
- 2. módszer: koppintson a  $\Im$  -ra és keressen név szerint.
- 3. módszer: váltson lista nézetre és koppintson vagy görgessen a jobb oldali betűsávban a gyors kereséshez.

## Névjegyek kezelése

Lépjen be a Névjegyekbe, koppintson a jobb felső sarokban lévő menü gombra és válassza a "Névjegyek kezelése" lehetőséget.

- Névjegyek megjelenítése: módosíthatja az alábbiakat: "Névjegyek megjelenítése", "Név szerinti listázás szabályai", "Szám nélküli névjegyek elrejtése".
- Névjegyek rendszerezése: állítson be "Kedvenc névjegyeket", Névjegycsoportokat", "Fiók névjegyeket" és "SIM-kártya névjegyeket".

#### Névjegy műveletek

**Import/export:** importálhat VCF fájlokat más eszközről erre az eszközre, vagy exportálhat a saját eszközéről VCF formátumú névjegy fájlokat. **Névjegyek egyesítése**: egyesíthet azonos névvel vagy számmal rendelkező névjegyeket.

## Spam

Nézze át a blokkolt üzeneteket/hívásokat.

## Beállítások

**Gyors válasz:** bejövő hívásra SMS-sel válaszolhat.

**Hívásegyesítés napló:** ha engedélyezi, az ugyanarról a számról érkező hívásokat egyesíti, és egyként jeleníti meg.

**Hívásbeállítások:** állítsa be a hangpostát, a hívásvárakoztatást, stb.

Tárcsázóasszisztens: engedélyezheti vagy letilthatja az "Adja hozzá az ország/vidék hívószámát automatikusan" funkciót és beállíthatja az "Alapértelmezett ország/vidék

#### hívószámot".

**Hívásfogadás pöccintéssel:** bejövő hívás fogadásához engedélyezze vagy tiltsa le a visszafelé pöccintés funkciót.

Hang és rezgés: állítsa be a csengőhangot és a rezgést.

#### Beállítások blokkolása:

- Kulcsszóval történő blokkolás: bizonyos kulcsszavakat tartalmazó üzenetek blokkolásra kerülnek.
- Értesítések blokkolása: ha engedélyezi, a blokkolt hívásokról és üzenetekről értesítést fog kapni.
  - **Blokkolt számok:** nem fogad hívást és üzenetet letiltott számról, ha engedélyezi ezt a funkciót. A "+"-ra történő koppintással és a telefonszám megadásával blokkolhat bizonyos hívásokat. Koppintson az "X"-re,

hogy feloldja az adott szám blokkolását.

## Fájlkezelő

A fájlkezelő segítségével hozzáférhet számos, különböző fájltípushoz.

Lépjen be az alkalmazásfiókba és nyissa meg a Fájlkezelőt.

**Kategóriák:** tekintse át a fájlokat típusuk szerint, pl. dokumentumok, letöltések, legutóbbi, képek, videók, zenei fájlok, stb.

**Tárhely:** tekintse át a telefonon tárolt mappákat és dokumentumokat.

**FileDash:** gyorsan és ingyenesen oszthat meg dokumentumokat a közelben lévő eszközökkel.

További műveletek:

Fájlok kezelése: Koppintson a 🔍 -ra majd billentyűzze be a kulcsszót, hogy megtalálja a kívánt fájlt.

**Lockbox:** hosszan nyomja meg a fájlt, koppintson a menü gombra a jobb felső sarokban majd válassza a Lockbox lehetőséget. Jelszót is megadhat a Lockboxban található fájlokhoz.

## Üzenetek

Az Üzenetek alkalmazásban áttekinthet, küldhet és fogadhat üzeneteket.

## Üzenet küldése

- 1. Nyissa meg az Üzenetek alkalmazást.
- 2. Koppintson a jobb alsó sarokban található gombra.
- 3. Válassza ki a címzettet.

**Alkalmazások** 

- 4. Billentyűzze be az SMS szövegét.
- 5. Koppintson a jobb alsó sarokban található küldés gombra.

## Üzenet megtekintése és válasz küldése

Az üzenetek időrendben kerülnek listázásra.

- 1. Nyissa meg az Üzenetek alkalmazást.
- 2. Nyissa meg a listában a megtekinteni kívánt üzenetet.
- Ha válaszolni szeretne, billentyűzze be az üzenetet a képernyő alján található szövegmezőbe, majd koppintson a jobbra lévő küldés gombra.

## Üzenetek beállítása

Az üzenetek kezelése során beállíthatja a jelentéseket, MMS automatikus letöltése roaming alatt, elvégezheti az SMS központ számának beállítását. SMS preferenciák megadásához koppintson a jobb felső sarokban lévő menü gombra és válassza a **Beállítások** lehetőséget.

## Blokkolás/lehallgatás

- Blokkolt tételek listája: koppintson a menüre a jobb felső sarokban az Üzenetek fő felületén és válassza a Spam lehetőséget, hogy áttekintse a blokkolt tételeket.
- Blokkolás hozzáadása: koppintson a beszélgetés jobb felső sarkában található a menüre és válassza ki a Szám blokkolása lehetőséget.

## Időjárás

**Alkalmazások** 

Időjárás-előrejelzés és előzetes figyelmeztetés funkció.

 Ellenőrizze az időjárást: nyissa meg az Alkalmazás fiókot és válassza ki az Időjárás alkalmazást

Információkat kaphat az időjárásról, a hőmérsékletről, az utóbbi hat nap időjárásáról, az elmúlt 24 óra időjárásáról, a levegő minőségéről, a szélirányról, a testhőmérsékletről, a páratartalomról, a látásviszonyokról, a légköri nyomásról, stb.

- •Város hozzáadása: Koppintson a in -ra, majd a "+" gombra, a kereséshez billentyűzze be a város nevét, majd válassza ki.
- Városváltás: pöccintsen jobbra vagy balra másik város hozzáadásához.

#### Beállítások

Koppintson a jobb felső sarokba a menühöz,

majd válassza a **Beállítások** lehetőséget.

- Hőmérséklet: válassza ki az egységet,
- Celsius vagy Fahrenheit.
  - Szél: válassza ki a szélerősség mértékegységét – m/s, kilométer per óra – km/h, láb per mp ft/s, mérföld per óra – mph, tengeri mérföld per óra – kts.
  - Csapadék: válassza ki a csapadék mértékegységét, milliméter – mm, inch – in.
  - Láthatóság: válassza ki az egységet, kilométer – km/ mérföld – mi.
    - Nyomás: válassza ki a nyomás mértékegységét, hektopascal – hPa, higanymilliméter mmHg, higany/inch – inHg.
- Időjárást figyelmeztetések: aktiválja, hogy értesítést kapjon a szokatlan időjárásról

## Számológép

A számológép alkalmazás alap számológép funkciókkal rendelkezik. Nyissa meg az alkalmazás fiókot és válassza a Számológép alkalmazást.

 Előzmények áttekintése: a képernyő felső részét görgesse le, hogy megtekintse az előzményeket, koppintson a jobb felső sarokban a TÖRÖL gombra az előzmények törléséhez.

## Felvevő

A rögzítő felvétel és megtekintés funkciókat kínál.

Lépjen az Alkalmazások fiókba és nyissa meg a Felvevő alkalmazást.

• Felvétel:

- A felvétel megkezdése: koppintson a gombra a felvétel megkezdéséhez.
- Felvétel szüneteltetése: koppintson a gombra a felvétel szüneteltetéséhez.
- Címke beillesztése: koppintson a p ra címkék beillesztéséhez.

Felvétel formátumának beállítása: megadhatja a felvételi formátumot (aac/wav), ehhez válassza a jobb felső sarokban a beállítások menüt.

#### • Felvétel lejátszása és kezelése:

Pöccintsen balra, hogy megtekintse a felvételi listát.

- Felvétel lejátszása: koppintson a lejátszáshoz
- Felvétel törlése: nyomja hosszan a felvételt, amelyet törölni kíván, majd koppintson a törlés gombra.

## Jegyzetek alkalmazás

A jegyzetek alkalmazással gyorsan készíthet feljegyzéseket, valamint szerkeszthet szövegeket és képeket.

- Jegyzet készítése: Koppintson a gombra új jegyzet készítéséhez. Támogatja a szöveges jegyzeteket, fotóalbumokat, fotókat, listákat, tennivaló elemeket, stb. Továbbá jegyzeteket törölhet, emlékeztetőket állíthat be, stb.
- Jegyzetek keresése: koppintson a gombra és billentyűzze be a kulcsszót.
- Jegyzet törlése: nyomja meg hosszan a törölni kívánt jegyzetet majd koppintson a "törlés" lehetőségre.
- Jegyzet megosztása: nyissa meg a megosztani kívánt jegyzetet, koppintson a menüre a jobb felső sarokban, válassza ki a megosztás lehetőséget, majd nyomja meg az oldalsávot a megosztás befejezéséhez.

 Emlékeztető hozzáadása jegyzetekhez: Nyissa meg a jegyzeteket, koppintson a felső sávon található "riasztás" ikonra a riasztás dátumának és időjének a beállításához.

## Kamera

OnePlus 7T Pro kamerája erőteljes teljesítményt kínál, legyen szó fényképezésről videofelvétel készítéséről, portré módról, profi módról, lassított felvételű videóról, panoráma módról, stb.

## FOTÓK

A mellékelt ábrán számokkal jelöltük a kamera mód főbb funkcióit:

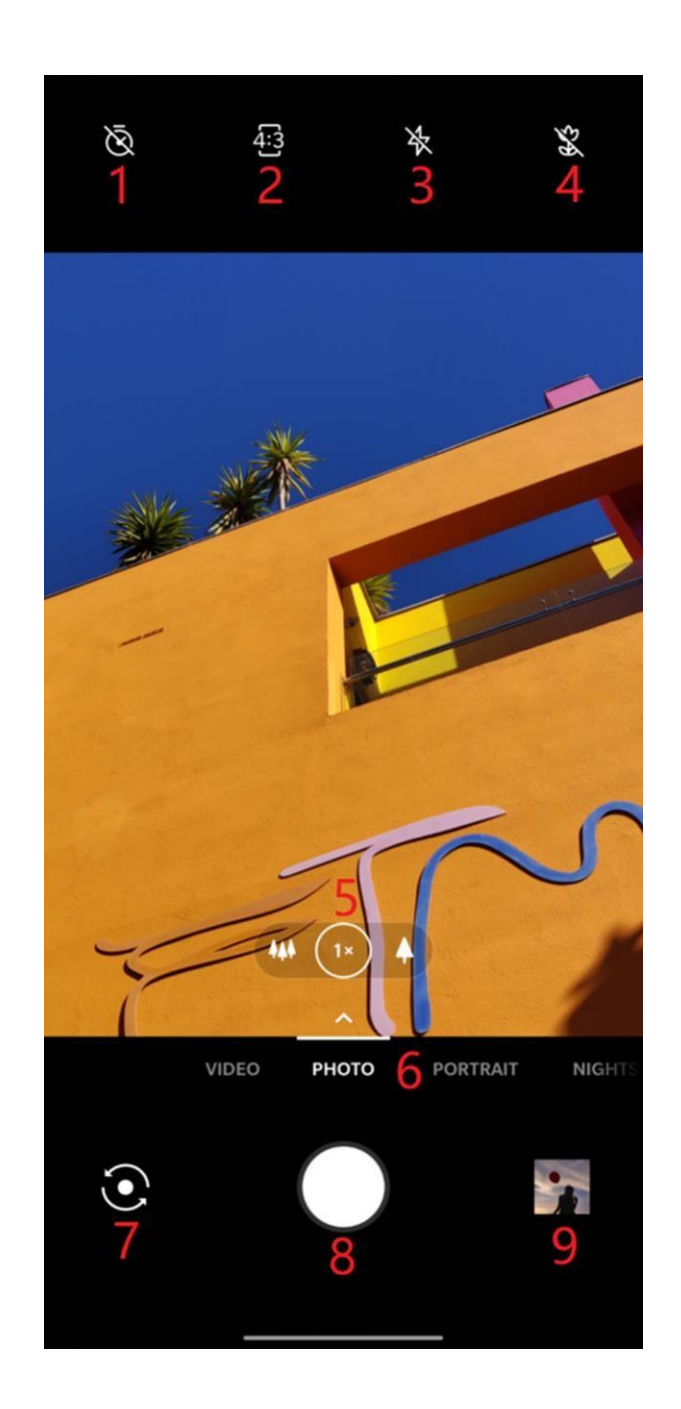

Alkalmazások

- Időzítő: időzítés beállítása (lehetőségek: 3S, 5S, 10S).
- 2. Képarány: koppintson a képarány megváltoztatásához.
- 3. Vaku: koppintson a be/kikapcsoláshoz/ automata vakuzáshoz.
- 4. Szupermakró: a tárgyat 2,5-8 cm-re helyezze el makró módban.
- 5. Zoom: koppintson vagy húzza az ikont a zoomhoz.
- 6. Általános mód: általános mód, pöccintsen jobbra vagy balra, vagy koppintson a mód megváltoztatásához.
- 7. Kameraváltás: koppintson az előlapi és hátlapi kamera közötti váltáshoz.
- 8. Fényképezés gomb: egy koppintás egy kép készítéséhez, hosszan nyomva több fotó készítése (sorozatfelvétel).

9. Galéria: a legfrissebb fotók, videók megtekintéséhez ide koppintson.

## VIDEO

Lépjen a kamera menübe és válassza a VIDEO lehetőséget. A felület a következőképpen néz ki:

- 1. Video felbontás: elérhető az 1080P 30FPS, 1080P 60FPS, 4K 30FPS, 4K 60FPS.
- 2. Vaku: koppintson a be/kikapcsolásához
- Szuper stabil mód : a OnePlus 7T Pro fejlett képstabilizációs rendszerével tisztább, élesebb videókat készíthet plusz felszerelés cipelése nélkül. (csak 1080P-n működik).
- 4. Zoom: koppintson vagy húzza az ikont a zoomoláshoz.
- 5. Kameraváltás: koppintson az előlapi és hátlapi kamera közötti váltáshoz.

- 6. Felvétel gomb: koppintson a felvétel elindításához és leállításához.
- 7. Galéria: a legfrissebb fotók, videók megtekintéséhez ide koppintson.

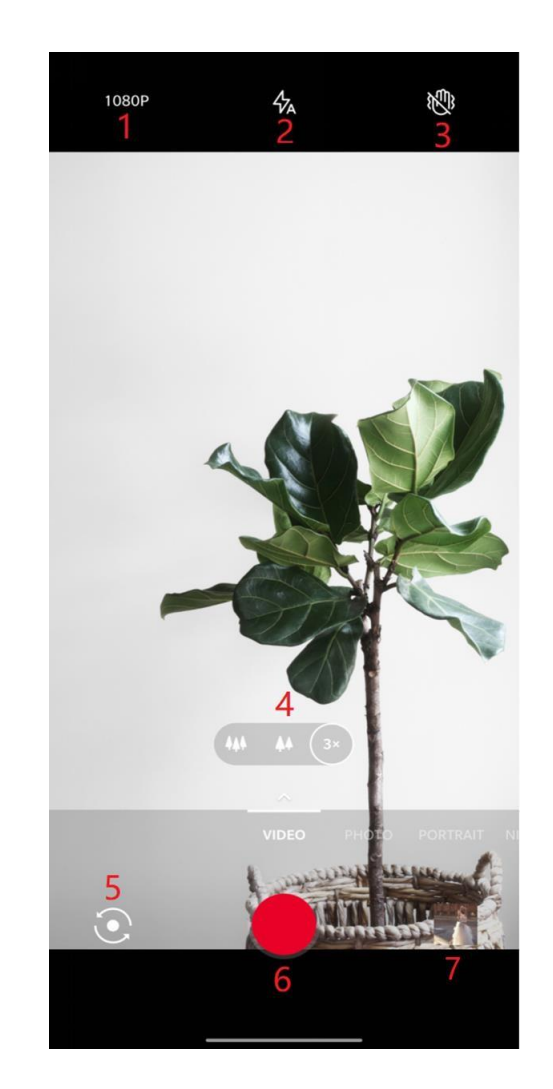

## Üzemmód-választás

Pöccintsen felfelé, hogy belépjen az üzemmód-választás felületére.

- Video: videofelvétel készítése.
- Fotó: egyszerű fotózás.
- Portré: portré (mélységhatással) fotó készítése. A professzionális megvilágítás effektek egyszerűvé teszik a portrék készítését.
- Éjszakai mód: éjszakai városi fotók készítéséhez.
- Profi: professzionális beállítások fotózáshoz.
  - Gyorsítottfelvétel:gyorsítottvideókkészítése.Lejátszáskorgyorsabbnaktűnik afelvételen megjelenő mozgás.

- Panoráma: széles képarányú fotók készítését teszi lehetővé.
- Lassított felvétel: magas képkockasebességű felvétel. Lejátszáskor lassúbbnak tűnik a mozgás.
- **Beállítások:** profibb, egyedibb, személyreszabottabb beállítási lehetőségek.

## Galéria

Alapértelmezettként minden videó és fotó a Galéria alkalmazásba kerül mentésre, itt találhatja az albumokat, a legutóbb törölt felvételeket és a szerkesztési lehetőségeket.

- Fotók: a fotókat és videókat időrendi sorrendben jeleníti meg.
- Gyűjtemények: itt találhatóak a legtöbbször használt albumok, a legutóbb törölt albumok és egyéb albumok. Koppintson az albumra adott listák és fotók

Alkalmazások

megtekintéséhez.

• **Helyek:** a helyeket a képek helyek szerinti adati alapján osztályozza, áttekinthetők a különböző helyeken készített fotók/videók.

## Óra

Ébresztőóra, világóra, időzítő, stopper.

## Ébresztőóra

- Ébresztés hozzáadása: koppintson a "+" gombra új ébresztés hozzáadásához.
- Ébresztési idő: húzza el a tárcsán található kék pontot az óra beállításához. Húzza el ismét a perc beállításához. Koppintson a napszak megadásához.
- Koppintson a jobb középen lévő billentyűzet ikonra a numerikus billentyűzetre való váltáshoz.

- Ismétlés: hétfőtől vasárnapig adhatja meg. Válassza jobb oldalt a naptár ikont az egyéni lehetőségek kiválasztásához.
- Ébresztőóra hangja: a rendszerhangok közül vagy a helyi tárhelyből is választhat, vagy ki is kapcsolhatja a csengést.
- Rezgés: ha az ébresztőóra csörög, a telefon egyidejűleg rezeg is.
- Címke: ébresztő megjegyzés jelenik meg a képernyőn, amikor csörög az óra.
- Ébresztés törlése: hosszan nyomja meg az az ébresztést, amelyet törölni szeretne, majd koppintson a törlés ikonra.
#### Világóra

- Régió hozzáadása: koppintson a képernyő alján található földgömb ikonra, itt ellenőrizheti és kiválaszthatja a listából a városokat.
- Idő összehasonlítása: húzza el a pontot a tárcsán, hogy lássa a hozzáadott város idejét.
- Időjárás: az időjárást mutatja, ha a város nevére koppint.

#### Időzítő

 Időzítő hozzáadása: miután bebillentyűzte a perceket és másodperceket, nyomja meg a start gombot a visszaszámlálás megkezdéséhez. \*A visszaszámlálás megkezdése után az alsó jobb sarokban hozzáadhat további visszaszámlálásokat.

- Visszaszámlálás törlése: koppintson a III ra az adott visszaszámlálás törléséhez.
- Szüneteltetés: koppintson a 
   -ra a 
   visszaszámlálás szüneteltetéséhez.
- Címke: koppintson a Címkére a visszaszámlálás időzítőjén, majd bármilyen nevet adhat neki.

#### Stopper

Indítás: koppintson a 📀 -ra az elindításhoz.

Szüneteltetés: koppintson a 🕕 t-ra a

szüneteltetéshez.

#### **OnePlus Switch**

A OnePlus Switch funkcióval gyorsan áttelepíthet névjegyeket, üzeneteket, fotókat, alkalmazásokat régi, Android készülékéről (OnePlus régebbi típusú eszköz vagy Android 5.0, vagy annál újabb eszköz) az új OnePlus eszközére. A OnePlus Switch továbbá helyi biztonsági mentést és visszaállítás funkciót is kínál.

Adatátvitel OnePlus Switch használatával

A OnePlus Switch gyorsan átteszi az adatait a régi telefonról az új telefonjára.

Részletekért lépjen a <u>"Adatátvitel a OnePlus 7T</u> <u>Pro készülékre</u>" részhez.

#### Biztonsági mentés és visszaállítás OnePlus

#### Switch használatával

A "Biztonsági mentés és visszaállítás" funkcióval a helyi adatok mentheti el későbbi visszaállítás céljából. A mentett adatokat átmásolhatja egy számítógépre, majd átviheti egy másik telefonra visszaállítás céljából.

#### • Adatok biztonsági mentése

- 1. Nyissa meg a OnePlus Switch alkalmazást.
- 2. Válassza a Biztonsági mentés és visszaállítás
  > Új biztonsági mentés lehetőséget.
- 3. Válassza ki a menteni kívánt adatokat.
- 4. A mentés megkezdéséhez koppintson a **MENTÉS MOST** lehetőségre.
- Adatok visszaállítása
- 1. Nyissa meg a OnePlus Switch alkalmazást.

- Válassza a Biztonsági mentés és visszaállítás > Biztonsági mentés visszaállítása lehetőséget.
- 3. Válassza ki a visszaállítani kívánt adatokat.
- 4. Koppintson a VISSZAÁLLÍTÁS MOST lehetőségre és várjon, amíg a visszaállítás befejeződik.

# Google alkalmazások

Használja ki a Google által kínált alkalmazásokat. További információkért látogasson el a google.com oldalra.

# Google

Találja meg az ön számára érdekes tartalmakat olyan eszközök segítségével, amelyek megismerik az ön érdeklődési körét. Kapcsolja be a személyre szabott hírcsatornát az önt érdeklő tartalmak megtekintéséhez. Szörfözzön a neten a Chrome segítségével és vigye át a nyitott füleket, a könyvjelzőket, és a címsor adatokat a számítógépéről mobil eszközére.

#### Gmail

Küldjön és fogadjon emaileket a Google web alapú szolgáltatásával.

## Térképek

Hozzáférhet helyalapú információkhoz, valamint útvonaltervet készíthet. Engedélyeznie kell a helyalapú szolgáltatásokat, hogy a Google Maps térképes szolgáltatását használja.

## YouTube

Töltsön fel és nézzen videókat.

#### Chrome

#### Drive

Nyissa meg, tekintse meg, ossza meg a Google Drive felhőben tárolt fájlokat.

## Duo

Videohívás alkalmazás, hogy kapcsolatban maradjon azokkal, akik a leginkább számítanak önnek.

#### Zenelejátszó

Hallgasson zenét és más audio fájlokat az eszközön.

#### **Play Movies & TV**

Itt nézheti a Google Play áruházban megvásárolt filmeket és TV adásokat. Szintén itt nézheti meg az eszközre mentett videókat.

#### Fényképek

A Google Photos segítségével a Google fiókjában tárolhat fotókat, ill. készíthet biztonsági mentést a képeiről és videóiról.

# **Speciális**

Ismerje meg a készülékkel kapcsolatos speciális tippjeinket

# Játék üzemmód

Az OxygenOS "Játék üzemmód" segítségével elkerülheti, hogy zavarják játék közben. **A Játéktér** alkalmazáson belül tudja elvégezni a beállításokat.

- 1. **Hívás fogadása hangszórón keresztül:** bejövő hívás esetén játék közben a háttérben automatikusan átvált "hands-free" módba.
- Értesítések megjelenítése: válassza ki az értesítések megjelenítési módját, ha a játék üzemmód be van kapcsolva. Három lehetőség közül választhat: figyelmeztetés, szöveg, letiltás.
- 3. féltől érkező hívások értesítései: közösségi média alkalmazáson keresztül érkező hang- vagy videohívás értesítésként jelenik meg.
- 4. Automatikus fényerősség letiltása:

átmenetileg letiltja az automata fényerő funkciót.

5. **Fnatic üzemmód:** speciális játékmód profi játékosok számára. Blokkolja az összes hívást és értesítést, korlátozza a háttérfolyamatokat annak érdekében, hogy a játékost semmi se zavarja és csak a játékra koncentrálhasson.

# Ne zavarjanak

Ha nem szeretné, hogy üzenetekkel zavarják, állítsa be a Ne zavarjanak funkciót. A készülék nem fog csörögni és rezegni értesítések és hívások estén, kivéve az ébresztőórát és a beállítások alapján megadott funkciókat.

A beállításhoz lapozzon a Ne zavarjanak részhez.

#### Képernyő átjátszása

A képernyőátjátszó Miracast funkció előtt győződjön meg arról, hogy a TV-je, a projektora és egyéb eszköze kompatibilis a Miracasttal és be van kapcsolva ez a funkció.

Utasítások:

- Lépjen a Beállítások > Bluetooth & eszközkapcsolatok > Képernyő átjátszása menübe
- Koppintson a menü gombra a jobb felső sarokban és válassza a Vezeték nélküli kijelző engedélyezése lehetőséget
- Válassza ki az eszközt, amelyre kivetíteni kíván és várjon, amíg a telefon kijelzője megjelenik a kiválasztott eszköz képernyőjén.

## Időzített be- és kikapcsolás

A kényelmesebb használat érdekében időzített be- és kikapcsolás funkciót és integráltak a készülékbe. Lépjen a **Beállítások** > **Segédprogramok** > **Időzített ki- és bekapcsolás** menübe a funkció aktiválásához.

# Képernyő rögzítése

Amennyiben engedélyezi ezt a funkciót, nem tud átváltani más képernyőre, pl. a kezdőképernyőre. Nem tudja megnyitni az értesítések panelt és nem tud belépni a multitask kezelőfelületre.

 Képernyőrögzítés engedélyezése: Lépjen a Beállítások > Biztonság és képernyő zárolása > Speciális > Képernyő rögzítése menübe. Koppintson az engedélyezés lehetőségre. **Speciális** 

 A képernyőrögzítő használata: rögzítheti a jelenlegi képernyőt, majd törölheti a rögzítést.

• Használata:

 Győződjön meg arról, hogy a képernyő kitűzése funkció be van kapcsolva.

2. Koppintson a **Legutóbbi** gombra a legutóbbi alkalmazások lista megtekintéséhez

3. Koppintson a menü gombra az alkalmazás jobb felső sarkában, majd koppintson a **Rögzítés lehetőségre**.

A képernyőrögzítő törlése: ha a képernyőrögzítő funkció be van kapcsolva és választott "Feloldásmintát" a rögzítés előtt, a rendszer kéri a mintát a rögzítés feloldásához.

# Párhuzamosan alkalmazások

Készítsen másolatot az alkalmazásról, hogy beléphessen más fiókba.

Lépjen a **Beállítások** > **Segédprogramok** > **Párhuzamos alkalmazások** menübe. A listában megtekintheti, hogy mely alkalmazások támogatják a párhuzamos funkciót. Koppintson az alkalmazásra, hogy megnyissa a Párhuzamost alkalmazásokat.

#### Kép a képben

Lépjen a **Beállítások > Alkalmazások és** értesítések > **Speciális alkalmazás**hozzáférések > Kép a képben menübe, hogy megtekintse és konfigurálja a támogató alkalmazásokat. Ha az adott alkalmazást kép a képben módban nyitja meg, az alkalmazás egy kép a képben ablakot hoz létre, ha megnyitja az alkalmazást, majd kilép belőle (pl. videó nézés közben), és ez az ablak a többi, adott időben futó alkalmazás tetején jelenik meg.

\*Az adott alkalmazásnak támogatnia kell ezt a funkciót.

#### FileDash

Ez a funkció támogatja a telefonok között adatátvitelt, ha nem áll rendelkezésre hálózat. Ezt a funkciót OnePlus és más készülékek közötti fájlátvitelre is használhatja. Az alsó sávban koppintson a "FileDash" lehetőségre a Fájlkezelőben, válassza ki a fájlt, amelyet szeretne küldeni és várja meg, amíg a másik telefon kapcsolódik.

Ha a fogadó készülék szintén OnePlus eszköz, a fogadónak ki kell választani a FOGADÁS lehetőséget a FileDash-on belül, majd követnie kell az utasításokat. Ha a fogadó fél más típusú készülékkel rendelkezik, a kövesse a következő lépéseket:

1. Kapcsolódjon a telefon által automatikusan létrehozott Wi-Fi Hotspothoz.

- Vigye be az URL "one.plus" –t a böngészőbe vagy szkennelje be a QR kódot a megosztott fájlok megjelenítéséhez.
- 3. Koppintson a listába a letölteni kívánt fájlra.

#### Rejtett terület

Az alkalmazás fiókban húzza el a képernyő bármely területét, hogy belépjen a Rejtett területre, ide rejtheti az alkalmazásokat, amelyeket nem szeretne megjeleníteni az alkalmazás fiók listájában. Újraindítás, frissítés, biztonsági mentés, visszaállítás

> Ismerje meg, hogyan frissítheti és indíthatja újra a készüléket.

Újraindítás, frissítés, biztonsági mentés, visszaállítás

#### Újraindítás vagy kényszerített újraindítás

A legtöbb probléma megoldható egy újraindítással, a két alább módszer egyikével:

- Bekapcsolt állapotban nyomja meg hosszan a bekapcsolás gombot, majd koppintson az "Újraindítás" lehetőségre.
- 2. Bekapcsolt állapotban nyomja meg és tartsa nyomva a bekapcsolás gombot és a hangerő emelése gombot 10 másodpercig, a telefon ezzel kikapcsol, majd nyomja meg a bekapcsolás gombot a telefon elindításához.

#### Rendszerfrissítések

- Lépje be a Beállítások > Rendszer > Rendszerfrissítések. Ekkor a rendszer elkezdi keresni a frissítéseket.
- 2. Kövesse a letöltéshez és frissítéshez kapcsolódó utasításokat.

\*Ha a rendszer naprakész, nem jelennek meg

az utasítások.

#### Biztonsági mentés és visszaállítás

Készítsen biztonsági mentést és/vagy eszközöljön visszaállítást bármikor, amikor szükséges.

### Biztonsági mentés és visszaállítás OnePlus Switch használatával Részletes információkért lapozzon a "<u>OnePlus</u> Switch" részhez.

Biztonsági mentés és visszaállítás Google drive használatával

# Biztonsági mentés készítése

 Lépjen a Beállítások > Fiókok-ba, lépjen be a Google fiókjába és engedélyezze a Fiók szinkronizálása lehetőséget.

- 2. Várja meg, amíg a rendszer befejezi az automatikus szinkronizálást.
- 3. Wi-fi hálózatra csatlakozva végezze el a szinkronizálást, mivel ez a művelet a mobiladat forgalomhoz túlságosan nagy adatforgalmat generál.

#### Biztonsági mentés visszaállítása

Gyári visszaállítást követően, vagy ha új eszközre vált, lépjen be a Google fiókjába az adott készüléken és az adatok telefonra történő visszaállításához engedélyezze a Fiók szinkronizálást.

#### Gyári beállítások visszaállítása

#### Megjegyzés:

 A gyári beállítások visszaállítása töröl a készülékről minden alkalmazásadatot, névjegyet, szöveges üzenetet, stb.

- A fontos adatokról készítsen biztonsági mentést a gyári beállítások visszaállítása előtt.
- Amennyiben a "Belső tárhely törlése" funkciót engedélyezte, győződjön meg arról, hogy a fontos fájlokat, pl. zenéket, képeket, videókat és más személyes adatokat, valamint a helyi biztonsági mentést átmásolta egy másik készülékre.

#### Műveleti utasítások:

- 1. Beállítások > Rendszer > Beállítások visszaállítása > Minden adat törlése (gyári beállítások visszaállítása)
- 2. Koppintson a **MINDEN ADAT TÖRLÉSE** lehetőségre
- 3. Adja meg a jelszót.
- Várja meg, amíg a gyári beállítások visszaállítása befejeződik.

# Hozzáférés – kisegítő lehetőségek

Ismerje meg azokat a speciális funkciókat, amelyek fogyatékkal élők számára megkönnyítik az eszköz használatát.

# Hangerő gyorsbillentyűzet

Amikor a gyorsbillentyűzet funkció engedélyezve van, mindkét hangerő gomb 3 mp-ig történő megnyomásával megjelenítheti a kisegítő lehetőségeket.

## Hozzáférés – kisegítő menü

A Kisegítő lehetőségek nagyobb képernyő menüt biztosít a telefon kezeléséhez. Gesztusokat és hardver gombokat kezelhet, navigálhat, stb.

A funkcióhoz indítsa el a Kisegítő lehetőségek menüt, majd koppintson a képernyő alján a Kisegítő lehetőségek gombra.

Select to Speak

Amikor a Select to speak opciót engedélyezik, a készülék hangosan kimondja azon tételek nevét, amelyekre a képernyőn koppint.

Először koppintson az ikonra. Majd lehetősége van:

- Adott tételre koppintani, pl. szöveges üzenetre vagy képre
- Végighúzni a képernyőn az ujját, ezzel több lehetőséget kiválasztani
- A lejátszás gombra koppintani, így minden, a képernyőn található tétel nevét hallhatja
- Kiválasztani a szöveget, amely a kamera látószögébe kerül

#### Switch Access

Lehetővé teszi, hogy motorikus problémákkal küzdő emberek telefont és tabletet kezeljenek egy vagy több switch segítségével. Használja a switch-eket tételek kiválasztásához, görgetéshez, szövegbevitelhez, stb.

#### TalkBack

Ha engedélyezi, szóbeli visszajelzést kaphat, így a telefont anélkül is tudja használni, hogy ránézne a képernyőre. A vakoknak és gyengénlátóknak segíthet ez a funkció.

Navigálás TalkBack használatával:

- Pöccintsen jobbra vagy balra a tételek közötti mozgáshoz
- Dupla koppintással aktiválhat egy tételt
- Húzza a két ujját a görgetéshez TalkBack letiltása:
- Koppintson a switchre megjelenik egy zöld keret. Koppintson duplán.
- A visszaigazoló üzenetben koppintson az OK gombra. Majd koppintson duplán az OK-ra.

#### Text-to-Speech kimenet

A szöveget beszéddé alakító funkció felolvassa a telefon kijelzőjén látható szöveget. Használható a TalkBack szolgáltatással is, így a látássérültek képesek lesznek kommunikálni a készülékükkel.

Nyissa meg a Beállítások > Hozzáférés – Kisegítő lehetőségek > Text-to-speech kimenet funkciót, itt beállíthatja a preferált motort, valamint megadhatja a beszéd sebességét és a hang magasságát.

#### Nagyítás tripla koppintással

Lépjen a **Beállítások** > **Rendszer** > **Hozzáférés** – **kisegítő lehetőségek** > **Nagyítás** > **Nagyítás tripla koppintással** menübe. Engedélyezés után tripla koppintással nagyíthatja a képernyőt.

- Húzza a két ujját a görgetéshez.
- A nagyítás csökkentéséhez vagy növeléséhez csippentsen két ujjával a képernyőn.

Kisegítő lehetőségek Kisegítő

 Három gyors koppintással megszüntetheti a nagyítást.

Gyors, átmeneti nagyításhoz koppintson háromszor a képernyőre és az utolsó koppintásnál tartsa a képernyőn az ujját.

- Az ujja húzásával mozgathatja a képernyőt.
- Az ujjai ellazításával visszatérhet a kiinduló képernyőhöz.

A billentyűzeten és a navigációs sávban nem használható a nagyítás funkció.

#### Nagyítás gyorsbillentyűvel

Lépjen a **Beállítások** > **Rendszer** > **Hozzáférés** – **kisegítő lehetőségek** >

**Nagyítás > Nagyítás gyorsbillentyűvel** menübe.

A nagyítás engedélyezésével nagyíthatja a képernyőt.

A zoomoláshoz koppintson a Nagyítás lehetőségre és koppintson a képernyőre.

- Kettő vagy több ujját húzva görgethet.
- Csippentsen kettő vagy több ujjal a nagyítás mértéknek megváltoztatásához.
- Tripla koppintással kiléphet a nagyítás funkcióból.

Átmeneti nagyításhoz indítsa el a funkciót majd koppintson, és tartsa az ujját a képernyőn.

- Ujja húzásával mozgathatja a képernyőt.
- Emelje fel az ujját a zoomolás befejezéséhez.

A billentyűzeten és a navigációs sávban nem használható a nagyítás funkció. Hívás bontása a bekapcsoló gombbal

Lépjen a **Beállítások** > **Rendszer** > **Hozzáférés – kisegítő lehetőségek** menübe, majd engedélyezze a "Hívásbontás bekapcsoló gombbal" lehetőséget. Ezzel a funkcióval egyszerűen, a bekapcsoló gomb megnyomásával bonthatja a hívásait.

**szöveg** lehetőséghez. A funkció engedélyezésével növelheti a háttér kontrasztot.

#### Színek invertálása

Lépjen a **Beállítások** > **Rendszer** > **Hozzáférés – kisegítő lehetőségek** menübe és engedélyezze a "Színek invertálása" funkciót

#### Színkorrekció

- Deuteranomália: piros-zöld
- Protanomália: piros-zöld
- Tritanomália: kék-sárga

#### Nagy kontrasztú szöveg

Lépjen a **Beállítások > Rendszer > Hozzáférés** – **kisegítő lehetőségek > Nagy kontraszt**ú

# Biztonsági információk

Tekintse át a készülékkel kapcsolatos biztonsági információkat.

#### Jogi nyilatkozat

# Jogi nyilatkozat

Előzetes írásos engedély nélkül a jelen dokumentum bármilyen formában történő reprodukálása, továbbítása, terjesztése vagy tárolása tilos. A OnePlus folyamatosan fejleszti Ebből kifolyólag a OnePlus termékeit. fenntartja a jogot, hogy változtatásokat vagy javításokat eszközöljön a dokumentumban bemutatott bármelyik terméken előzetes értesítés nélkül. A jelen dokumentum tartalma a készülék adott állapotára vonatkozik. Hacsak erre nincs külön alkalmazandó jogszabály, kifejezett vagy hallgatólagos semmiféle garancia nem vonatkozik a dokumentum pontosságára. Az alkalmazandó törvény által megengedett legnagyobb mértékig, a OnePlus vagy licencadója semmilyen esetben sem tehető felelőssé adatvesztés, ill. az ebből 89

adódó különleges, véletlenszerű, közvetlen vagy közvetett károkért.

A termékek, az alkalmazásszoftver és a kiegészítők elérhetősége változhat. Részletes információkért kérjük, hogy lépjen kapcsolatba a hivatalos OnePlus forgalmazóval. Az eszköz tartalmazhat olyan termékeket, technológiákat vagy szoftvereket, amelyekre export jogszabályok és rendeletek vonatkoznak. A jogszabályoktól való bárminemű eltérés tilos.

## Védjegyek és engedélyek

A OnePlus és a **1** a OnePlus Technology (Shenzhen) Co., Ltd. védjegyei vagy bejegyzett védjegyei. Minden jog fenntartva. Az Android<sup>™</sup> a Google Inc. védjegye. Az LTE az ETSI védjegye. A Bluetooth<sup>®</sup>szóvédjegy és logók a Bluetooth SIG, Inc. tulajdonában álló, bejegyzett védjegyek.

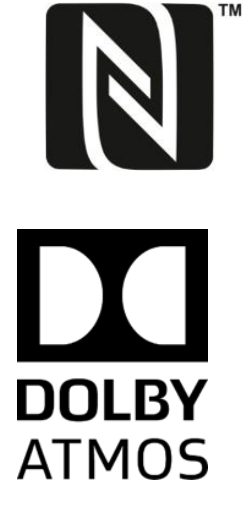

Az N-Mark az NFC Forum, Inc. meglévő és bejegyzett védjegy az Egyesült Államokban és más országokban.

A Dolby Laboratories licence alatt történik a gyártása. Dolby, Dolby Atmos, és a dupla D szimbólum a Dolby Laboratories védjegyei.

A további, említésre kerülő védjegyek, termékek, szolgáltatások valamint vállalatnevek vélhetően a tulajdonosaik tulajdonában állnak.

#### Adatvédelem

A OnePlus folyamatosan törekszik arra, hogy megvédje az ön személyes adatait. A "Beállításvarázsló" "Adatvédelmi szabályzat" részében a telefon első bekapcsolását követően a jobb megértés érdekében elolvashatja, hogyan védjük az ön személyes adatait. Valamint a Beállítások > A telefon névjegye > Jogi információk > Adatvédelmi szabályzat részen megtekintheti az "Adatvédelmi szabályzat" szövegét.

# Óvintézkedések az eszköz használatához

Kérjük, hogy az eszköz első használata előtt olvasson

el minden biztonsági és egészségügyi információt a biztonságos és megfelelő üzemeltetéshez.

# Általános biztonsági információk

Az itt leírt útmutatások be nem tartása kárt okozhat a készülékében, a környezetében, az ön személyében vagy másokban.

 Ne kapcsolja be az eszközt olyan helyen, ahol meg van tiltva, és interferenciát vagy veszélyt okozhat.  Ne használja az eszközt töltőállomásokon, szervizállomásokon, üzemanyag vagy kémiai anyagok mellett.

 Kérjük, hogy ne tárolja és ne szállítsa az eszközt és kiegészítőit folyadék vagy gyúlékony gáz közelében.

 Kérjük, hogy eszközét ne tárolja mágneskártya vagy egyéb mágneses tárgy mellett, ugyanis a mágneses sugárzás kárt okozhat a floppy lemezen, memóriakártyán és a bankkártyán tárolt adatokban.

 Ne tegye a telefont, az akkumulátort és a töltőt mikrohullámú sütőbe vagy más magasfeszültségű berendezésbe. Károsodhatnak az áramkörök, tűzesetet vagy egyéb kár keletkezhet.  Minden vezeték nélküli eszköz, beleértbe a mobiltelefonokat, érzékenyek az interferenciára, valamint interferenciát okozhatnak. Kérjük, hogy ellenőrizze a vonatkozó jogszabályokat a telefon használata során, különös tekintettel a repülőterekre, kórházakra, egészségügyi intézményekre.

 Kizárólag a OnePlus által jóváhagyott vagy ellátott márkajelzéssel akkumulátort és kiegészítőket használjon. Azok a tartozékok, amelyeket a OnePlus nem hagyott jóvá, károsíthatják a készülékét vagy megsérthetik a helyi, rádió berendezésekre vonatkozó A One Plus nem vállalja a rendeleteket. felelősséget az olyan tartozékok használatából eredő károkért vagy balesetekért, amelyeket a OnePlus nem hagyott jóvá.

- Az eszköz bizonyos körülmények között vízálló, de a OnePlus nem javasolja a vízzel való túlzott érintkezést. A víz okozta károk garanciavesztéssel járnak.
- Más eszközzel való csatlakoztatás során a jelen kézikönyvben leírt biztonsági előírások szerint járjon el. Ne próbáljon csatlakozni olyan készülékhez, amely nem kompatibilis az ön készülékével.
- Kérjük, hogy ne használja a telefont, ha az antennája megsérül. Ez személyi sérülést okozhat.
- Kérjük, hogy ne tartson fém tárgyakat az eszköz közelében. A kisebb fém tárgyakat az eszköz vonzhatja, amely személyi sérülést vagy kárt okozhat a készülékben.

- Tartson legalább 15 cm távolságot a készülék és az elektromos implantátumok között (pacemaker, inzulinpumpa, idegi stimuláló, stb.)
- A készüléket tartsa távol a várandós nők hasától.
- A készüléket tartsa távol a kamaszok alhasától.
- Gyermekek és kamaszok számára javasoljuk, hogy az ésszerű használat elveit kövessék.
   Kerüljék az éjszakai kommunikációt és limitálja számukra a hívások gyakoriságát és hosszát.

 Kizárólag USB 2.0 vagy újabb energiaforráshoz csatlakoztatható.

 Annak érdekében, hogy csökkentse a sugárzásnak való kitettséget, a mobiltelefont használja a jeladó tornyok közelében, továbbá, ha mód van rá, használja a kiegészítőket (hands-free szett, stb.) ill. a kihangosítás Lehetőleg kiváló jelerősségnél funkciót. telefonáljon (ez esetben a kijelző jelerősség jelzője maximális térerőt mutat), így kisebb sugárzás éri önt; valamint kérjük, hogy a hívásokkal szemben részesítse előnyben az adathasználatot és SMS és MMS az szolgáltatásokat.

#### Akkumulátor-biztonság

- Kérjük, hogy ne szedje szét, ne próbálja megjavítani és módosítani az akkumulátort. A nem megfelelő akkumulátorra való csere robbanáshoz vezethet. Kizárólag a OnePlus által jóváhagyott akkumulátor használható a készülékhez. A 3. féltől származó akkumulátor szivárgáshoz, a készülék túlmelegedéséhez vagy tűz kialakulásához vezethet.
- Kérjük, hogy ne helyezze az akkumulátort tűz, hőforrás, közvetlen napsütés vagy más hőt kibocsátó berendezés közelébe. A hőnek való folyamatos kitettség az akkumulátor szivárgását, robbanást vagy tüzet okozhat.
- Kérjük, hogy ne nyomkodja az akkumulátort, és ne próbálja átszúrni. Az akkumulátor sérülése szivárgást, túlmelegedést vagy tüzet okozhat.

Biztonsági információk

- Ha bármilyen rendellenességet észlel az akkumulátornál, mint pl. túlságosan meleg, elszíneződik, eldeformálódik, szivárog, azonnal függessze fel az eszköz használatát és lépjen kapcsolatba az ügyfélszolgálattal.
  - Minden akkumulátornak korlátozott az élettartama, és néhány száz feltöltés után csökken a kapacitása.
  - Soha ne tegye az akkumulátort a kommunális hulladékba. Kérjük, hogy tartsa magát a helyi szabályozásokhoz.

#### Az akkumulátor töltés biztonsága

• A töltő csak beltéren használható.

Kérjük, hogy kerülje az akkumulátor töltését az alábbi körülmények esetén: közvetlen napsütés, 5°C alatti hőmérséklet; túl párás levegő, por és vibrálás; TV, rádió és egyéb elektromos berendezések közelében.

- A töltőt a készülék közelben, könnyen elérhető helyen tartsa.
- A gyártó által megadott maximális hőmérséklet, amelyen a töltés lehetséges:
   35°C.
- A szennyezett aljzatok csökkenthetik az érintkezést és a telefon elégtelen feltöltését okozhatják.
- Kérjük, csak hivatalos OnePlus töltőt használjon.

A nem hivatalos töltő használata veszélyes lehet és garanciavesztéssel jár.

 Győződjön meg arról, hogy kizárólag a megfelelő feszültséggel rendelkező konnektort használja (a töltő adapter címke alapján). A nem megfelelő feszültség személyi sérülést okozhat és károsíthatja a készüléket és/vagy az akkumulátort.

- Ne használjon veszélyes dugót vagy konnektort.
- Ne használjon zárlatos töltőt.
- Ne csatlakoztassa az eszközt nagyfeszültségű tápegységhez, ellenkező esetben károsodhat az akkumulátor.
- Ne szerelje szét és ne módosítsa a töltőt, mivel ez személyi sérülést, áramütést vagy tüzet okozhat.

- Ne érintse meg a töltőt, a kábelt és a konnektort nedves kézzel, áramütést okozhat.
- Ne helyezzen nehéz tárgyakat a kábelre és ne próbálja meg módosítani a kábelt.
- Erősen fogja meg a töltőt kihúzás során.
- Ne húzza meg a tápkábelt, ez kárt, áramütést vagy tüzet okozhat.
- Tisztítás előtt húzza ki az eszközt a konnektorból.
- Használaton kívül húzza ki a töltőt a konnektorból.

#### Vezetésbiztonság

Ne használja a készüléket vezetés közben, járművezetés során a biztonság előnyt élvez.
Győződjön meg arról, hogy betartja az adott ország helyi szabályozásait.

- Ne helyezze a készüléket és tartozékait a biztonsági légzsák közelébe.
- Az iránytű és a GPS információk csak tájékoztató jelleggel bírnak.
- Ha nem szeretné felfedni hollétét, győződjön meg arról, hogy nem használ alkalmazásokat, amelyek rögzítheti az ön helyzetét.

# Egészségügyi információk

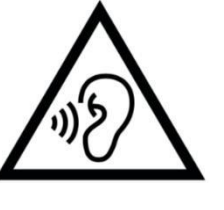

 A halláskárosodás megelőzése érdekében ne használja magas hangerővel a készüléket.

 Az akkumulátor vagy a kijelző sérülése szivárgáshoz vezethet. Ha ez a folyadék szembe, a bőrre vagy ruhára kerül, azonnal öblítse le bő vízzel (ne dörzsölje a szemet!) és forduljon orvoshoz.

 Vannak emberek, akik villódzó fényeknél szédülést vagy más egészségügyi problémákat észlelnek. Ha ön is érintett, kérjük, hogy az eszköz használata előtt konzultáljon kezelőorvosával. A következő tünetek megjelenésekor:

fejfájás, szédülés, remegés, szem- vagy izomgörcs, eszméletvesztés, kontrollálhatatlan testmozgás, kérjük, hogy függessze fel a készülék használatát és azonnal forduljon orvoshoz. Kerülje az eszköz hosszabb ideig történő használatát és tartsa megfelelő távolságban a szemétől.

#### Lézerbiztonsági nyilatkozat

Amennyiben ez a termék támogatja a lézeres autofókusz funkciót. Annak érdekében, hogy a terméket megfelelően tudja használni, kérjük, hogy figyelmesen olvassa el a jelen kézikönyvet és tartsa meg a későbbiekre. A javítást bízza engedéllyel rendelkező szervizközpontra. A vezérlések, beállítások illetve műveletek az ebben a dokumentumban foglaltaktól való eltérő használata során káros sugárzás keletkezhet. Ahhoz, hogy megelőzze a lézersugárnak való közvetlen kitettséget, ne próbálja felnyitni a burkolatot és ne érintkezzen közvetlenül a lézerrel.

CLASS 1 LASER PRODUCT

# Szabályozási címke információk (amennyiben támogatott)

A Szabályozási címkéket a következőképpen tekintheti meg:

Beállítások > Telefon névjegye > Szabályozási címkék

#### EU szabályozási megfelelés

#### CE Nyilatkozat

A OnePlus Technology (Shenzhen) Co., Ltd. ezúton nyilatkozik, hogy az okostelefon megfelel a 2014/53/EU direktívának. Az EU megfelelőségi nyilatkozat teljes szövege (DoC) a következő címen érhető el:

https://www.oneplus.com/support/manuals.

Figyelem: kérjük, hogy vegye figyelembe azon hely helyi illetve nemzeti szabályozásait, ahol a készüléket használni kívánja. Az eszköz használatát korlátozhatják néhány vagy minden EU tagállamban.

#### RF kitettség információk (SAR)

 A SAR határértéke Európában 2.0W/kg. Az eszköz legmagasabb SAR értéke megfelel a határértéknek. Kérjük, hogy tekintse át a "Legmagasabb SAR érték" kártyát.

 A készüléket normál használat mellett tesztelték. hogy a készülék hátlapja 5 úgy, mm-re helyezkedett el a testtől. Az RF kitettség követelményeinek való megfelelés érdekében mindig olyan kiegészítőket használjon, amelyek lehetővé teszik, hogy a készüléket a testétől min. 5 mm távolságra tartsa. Az övtartók, tokok és egyéb kiegészítők fém tartalmazhatnak nem alkatrészeket. A fémet tartalmazó kiegészítők nem felelnek meg az RF kitettség követelményeinek, így kérjük, hogy kerülje ezek használatát.

tokok • A fémet tartalmazó RF megváltoztathatják az eszköz teljesítményét, ezáltal az RF kitettség értékei is Ez esetben változik változhatnak. az útmutatásnak való megfelelősség, ugyanis e tekintetben az eszközt nem tesztelték és nem hitelesítették, így kérjük, hogy kerülje a fémet tartalmazó tartozékok használatát

Conformément à la règlementation francaise, nous sommes obligés d'inclure les recommandations suivantes concernant les mesures de précaution : vous pouvez limiter votre exposition à l'énergie de radiofréquences (a) en utilisant votre appareil mobile dans des zones de bonne couverture réseau, ou

(b) a l'aide d'un kit mains libres pour maintenir votre appareil mobile éloigné de votre visage et de votre corps. Dans ce dernier cas, il est conseillé aux femmes enceintes d'éloigner leur appareil mobile de leur abdomen. Il est également recommandé aux adolescents d'éloigner leurs appareils mobiles du bas ventre.

#### 5GHz – es sávkorlátozás

A készüléket csak beltéren lehet használni az alábbi országokban, ha 5150 - 5350 MHz tartományon belül üzemel:

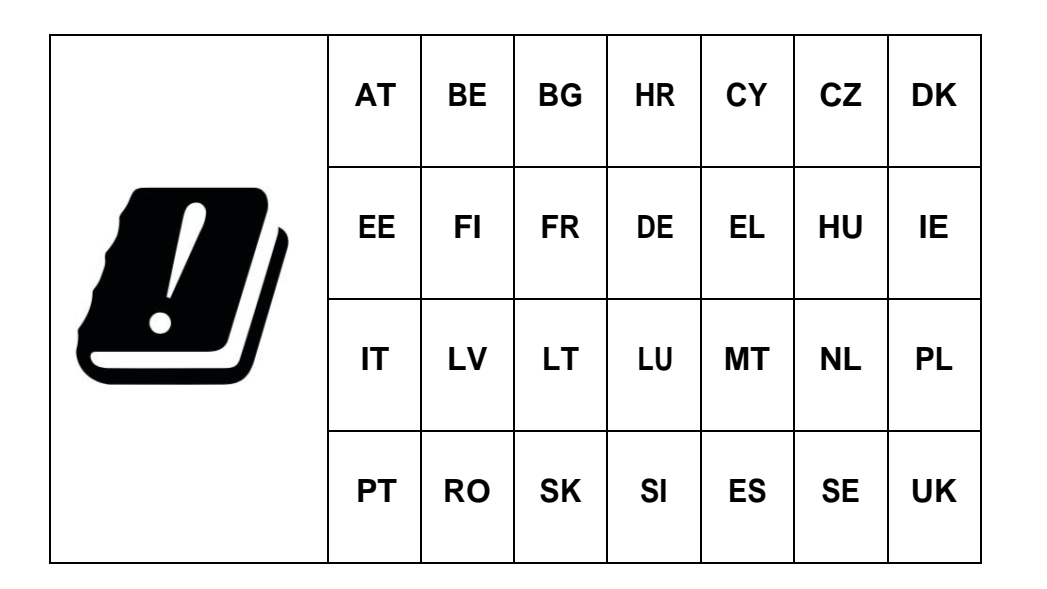

#### Frekvenciasáv és teljesítmény

(a) Az alábbi frekvenciasávokban üzemel a rádió berendezés:

Bizonyos sávok nem érhetők el minden országban vagy az összes területen. Kérjük, hogy részletekért vegye fel a kapcsolatot a helyi szolgáltatóval.

(b) Adott frekvenciasávokban továbbított

maximális jelerősség, amelyen a rádióberendezés üzemel: a maximum sávteljesítmény alacsonyabb, mint a Harmonizált Szabványban megadott határérték. Kérjük, tekintse át a "Gyors indítás" részt a frekvenciasávokhoz és jelátviteli teljesítményekhez.

# A termék helyes hulladékkezelése

A terméken, az akkumulátoron, a leírásokban vagy a csomagoláson feltüntetett, keresztben áthúzott kerekes szemétgyűjtő edény azt jelzi, hogy a terméket nem szabad a kommunális hulladék közé helyezni. Α biztonságos hulladékkezelés érdekében, kérjük, hogy használja a visszaviteli és begyűjtési kapcsolatba rendszert lépjen vagy а

Biztonsági információk

kiskereskedővel, akitől a készüléket vásárolta eredetileg.

#### RoHS megfelelőség

A termék megfelel az egyes veszélyes anyagok elektromos és elektronikus berendezésekben való használatának korlátozásáról szóló 2011/65/EU irányelveknek és módosításainak.

India Regulatory Conformance

#### E-waste Information

A OnePlus által gyártott termék megfelel a 2016. évi E-hulladékról szóló rendeletnek és annak módosításainak. Figyelembe véve az elektromos hulladékok II. Mellékletében felsorolt listájában szereplő mentességet, a veszélyes anyagok jelenléte a következőképpen alakul: 101

- 1. ólom (Pb) nem haladja meg a 0,1%-ot, súly alapján;
- 2. Kadmium (Cd) nem haladja meg a 0,01%-ot, súly alapján;
- 3. Higany (Hg) nem haladja meg a 0,1%-ot, súly alapján;
- 4. Hat vegyértékű króm (Cr6+) nem haladja meg a 0,1%-ot, súly alapján; 5. Polibrómozott bifenilek (PBBs)– nem haladja meg a 0,1%-ot, súly alapján;

6. Polibórmozott bifenil éterek (PBDEs) – nem haladja meg a 0,1%-ot, súly alapján

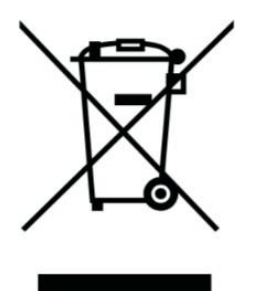

Újrahasznosítás és a környezeti terhelés csökkentése céljából az elektromos és elektronikus eszközöket nem szabad a Biztonsági információk

kommunális hulladék közé helyezni, kérjük, hogy az ilyen jellegű hulladékot különítse el a normál háztartási hulladéktól és juttassa el a kezelésével megbízott céghez. Az Ehulladékkezelésről és újrahasznosításról szóló rendelet alapján a OnePlus együttműködik az AS Attero E-hulladékokat kezelő céggel. Felveheti a kapcsolatot az AS Atteroval az Ehulladék kezelése céljából. További információkért keresse fel az AS Atterot az alábbi elérhetőségek bármelyikén:

Website: www.attero.in

Email: info@attero.in

Phone: 1800-103-6328

Nyelv & bevitel

Az alábbiak alapján választhatja ki a nyelvet:

Beállítások > Rendszer > Nyelv bevitele > Nyelvek > Válassza ki a preferált nyelvet.

Az alábbi hivatalos indiai nyelveket támogatja a telefon az IS olvashatósági teszt szerint: 16333(Part-3):2017

ASSAMESE, BANGLA, BODO, DOGRI, GUJARATI, HINDI, KANNADA, KASHMIRI, KONKANI, MAITHILI, MALAYALAM, MANIPURI (BENGALI), MANIPURI (MEETEI MAYEK), MARATHI, NEPALI, ODIA(ORIYA), PANJABI(PUNJABI), SANTHALI (OI CHIKI), SANTHALI (DEVANAGRI), SANSKRIT, SINDHI(DEVANAGARI), TAMIL, TELUGU, URDU, ENGLISH

Az alábbi hivatalos indiai nyelveket támogatja a telefon az IS bevitelt teszt szerint:

102

#### 16333(Part-3):2017

HINDI, MARATHI, ENGLISH

#### Kezelés és karbantartás

Az alábbi javaslatok segítenek abban, hogy növelje az eszköz élettartamát.

• Csak szakképzett szakember végezzen javításokat a készüléken.

 Ha nem használja, kapcsolja ki a Bluetooth-t és Wi-Fit, valamint sötétítse el a képernyőt, hogy spóroljon az energiával és meghosszabbítsa az akkumulátor élettartamát.

• A telefont és a töltőt puha ruhával törölje át. Ha a képernyőre víz vagy por kerül, kérjük, hogy azonnal törölje le. Ne használjon alkoholos vagy irritáló vegyi anyagokat a telefon tisztításához.

 Ha éles tárggyal ér a készülék képernyőjéhez, megkarcolhatja azt.  Kérjük, hogy ne érintse meg a telefon csatlakozó portját, mert a statikus elektromosság kárt okozhat az eszköz alkatrészeiben.

• Az ideális környezeti hőmérséklet a telefon működtetéséhez 0°C és 35°C között van, az ideális tárolási hőmérséklet -20°C to +45 °C.

Csak 35% - 85% páratartalom között használja a telefont.

• Ne tegye a telefont egyenetlen vagy instabil felületre.

• A sérülések elkerülése érdekében ne ütögesse, nyomkodja, rázza vagy dobálja a telefont.

• A töltő nem vízálló. Kérjük, hogy ne használja az eszközt fürdőszobában, magas hőmérsékletű és páratartalmú, valamint poros helyen. Kérjük, hogy ne használja esőben.

• Adatátvitel és mentés során kérjük, hogy ne

távolítsa el a SIM-kártyát.

 Kérjük, hogy a telefont tartsa távol gyermekektől, hogy elkerülje a sérülést vagy meghibásodást.

#### OnePlus eszköz garancia információk

A honlapon vagy meghatalmazott értékesítőknél OnePlus eszközök vásárolt korlátozott garanciával rendelkeznek. A garancia időtartama függ az eredeti vásárlás helye szerinti országtól vagy régiótól és kizárólag ott érvényesíthető. Más rendelkezés hiányában a garancia az eredetileg biztosított hardver alkatrészekre vonatkozik és nem, vagy csak részben érinti a szoftvereket, fogyasztási cikkeket és tartozékokat, még abban az esetben is, ha a termékkel egy csomagban kerültek eladásra. A korlátozott garancia kizárólag a termék gyártásából vagy az alapanyagok miatt funkciós hibákra kialakuló érvényesíthető. További részletekért kérjük, keresse fel a OnePlus vevőszolgálatát oneplus.com/support а

honlapon.

# A korlátozott garancia nem vonatkozik az alábbiakra:

1. Azon meghibásodásokra, amelyek balesetek, hanyagság, helytelen használat, nem rendeltetésszerű használat, rendellenes környezeti viszonyok, nem megfelelő tárolás; folyadékkal való érintkezés, nedvesség, párás levegő, homok, kosz; szokatlan fizikai, elektromos vagy elektromechanikus kitettség következtében alakultak ki.

2. Karcolások, horpadások, kozmetikai károsodások, kivéve, ha a OnePlus okozta ezeket.

3. Túlzott erő vagy fémes tárgyak az érintőképernyőn való alkalmazásából eredő hibák vagy károsodások.

4. Eszközökre, amelyek sorozatszámát vagy IMEIszámát eltávolították, a számok megrongálódtak, megsérültek, módosították azokat vagy olvashatatlanná váltak. 5. Normál használatból eredő elhasználódás.

6. A OnePlus által jóvá nem hagyott és nem általa biztosított termékek használatából eredő hibákra és károsodásokra, amely termékekkel vagy segédberendezésekkel/perifériákkal közös vagy kapcsoltba került az eszköz és ez okozta a meghibásodást, károsodást.

7. Bármely, a OnePlus által nem jóváhagyott és nem biztosított tesztelésből, üzemeltetésből, karbantartásból, telepítésből, szolgáltatásból vagy beállításból eredő hibára vagy károsodásra.

8. Külső hatások során bekövetkezett károsodásra vagy meghibásodásra, pl. tárggyal való ütközés, tűzeset, árvíz, szennyeződés, szélvihar, villámlás, földrengés, időjárási körülményeknek való kitettség, lopás, meghibásodott biztosíték vagy az elektromos forrás nem megfelelő használata.

9. Mobilhálózati jel fogadásából és átviteléből, vírusnak való kitettségből származó, ill. 3. féltől érkező szoftverproblémákból eredő hibákra és károsodásra. 10. Az ingyenes garanciális cserelehetőségek és javítások kizárólag a vásárlás helye szerinti országban és régióban érvényesek. További részletekert kérjük, hogy lépjen kapcsolata a OnePlus vevőszolgálattal.

#### Visszatérítési szabályzat (kizárólag Európában)

A OnePlus telefonok a legmagasabb minőségi és szakmai követelményeknek megfelelve készülnek és rendkívül szigorú tesztelésnek vetik alá a őket. Amennyiben ön bármilyen oknál fogva nem elégedett OnePlus készülékével, a kézhezvételtől számított 15 naptári napon belül visszaküldheti a készüléket. Amint jóváhagyjuk a visszaküldésre vonatkozó igényét és megkapjuk a terméket, szabvány ellenőrzést végzünk. Amennyiben a termék átmegy az ellenőrzésen, a teljes árat visszatérítjük önnek. A visszaküldés valamint kezelés díja nem képezi a visszatérítés részét. A 15 napon túl beérkező visszatérítési kérelmeket elutasítjuk. Az alábbi esetek során visszautasíthatjuk visszaküldési kérelmét:

1. A vásárlást követően történt, nem rendeltetésszerű használatból, hanyagságból, fizikai sérülésből, jogosulatlan beavatkozásból, nem megfelelő beállításból, szokásos elhasználódásból vagy nem megfelelő telepítésből eredő hibák vagy károsodások esetén.

2. Az áringadozás a visszatérítés oka.

3. Testreszabott fogyasztói szerződések az Egyesült Királyságban élő felhasználóknak: a fogyasztók jogairól szóló 2015. évi törvényeknek megfelelően minden olyan termék, amely (1) nem megfelelő minőségű; (2) nem felel meg a rendeltetésének; vagy (3) nem felel meg а leírásának díjmentesen visszaküldhető а kézhezvételtől számított 30 napon belül. Kérjük, hogy küldjön be jegyet, amelyen feltünteti az eszköz problémáját. Ahhoz, hogy jogosult legyen a visszatérítésre, köteles 30 napon belül kapcsolatba lépni velünk és részletesen leírni, miért hibás, sérült vagy nagy mértékben eltérő a termék.

Úgy is dönthetünk, hogy nem fogadjuk el a visszatérítési igényt. Minden esetben megvizsgáljuk a terméket és megerősítjük a hibát. A cserelehetőség vagy visszatérítés igénybevételéhez a termék újszerű állapotban kell, hogy legyen, és tartalmaznia kell a csomag teljes tartalmát. Fenntartjuk a jogot a csere vagy visszatérítés megtagadására, ha a visszaküldött termék megrongálódott.

#### Kérjük, lépjen vevőszolgálattal oldalon.

kapcsolatban a oneplus.com/support

#### US

#### **OnePlus Customer Support**

Support information and assistance go to:
# www.oneplus.com/support

Download manuals:

https://www.oneplus.com/support/manuals

# DE

# **OnePlus Kundenbetreuung**

Weitere Informationen finden Sie in unserem Support Center: <u>www.oneplus.com/de/support</u> Bedienungsanleitungen im Download: <u>https://www.oneplus.com/de/support/manuals</u>

## https://www.oneplus.com/fr/support/manuals

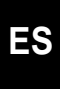

# **OnePlus Atención al Cliente**

Para información, soporte y asistencia vaya a: www.oneplus.com/es/support

Descarga el manual en:

https://www.oneplus.com/es/support/manuals

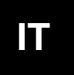

Téléchargements et Manuels:

## FR

## **OnePlus Service Clients**

Visitez le site d'assistance en ligne pour obtenir

plus

d'informations: <a href="http://www.oneplus.com/fr/support">www.oneplus.com/fr/support</a>

Biztonsági információk

# **OnePlus Assistenza Clienti**

Per informazioni di supporto e assistenza vai su: <u>www.oneplus.com/it/support</u> Scarica manuali:

https://www.oneplus.com/it/support/manuals

# ΡΤ

#### **Suporte ao Cliente OnePlus**

Para informações, suporte e assistência, acesse: www.oneplus.com/pt/support

Descarregar manual:

https://www.oneplus.com/pt/support/manuals

# SE

#### **OnePlus Kundsupport**

För supportinformation och hjälp gå till: www.oneplus.com/se/support Ladda ned manualer:

https://www.oneplus.com/se/support/manuals

# IN

#### **OnePlus Customer Support**

Support information and assistance go to: <u>www.oneplus.in/support</u> Download manuals: https://www.oneplus.in/support/manuals

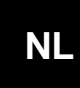

#### **OnePlus Klantenservice**

Voor ondersteuning bij producten ga je naar: <u>www.oneplus.com/nl/support</u> Download handleidingen: <u>www.oneplus.com/nl/manual</u>

# FI

**OnePlus asiakaspalvelu** Tuotetuki ja asiakaspalvelu: <u>www.oneplus.com/fi/support</u> Lataa käyttöohjeita:

#### www.oneplus.comfi/support/manuals

# DK

# **OnePlus kundesupport**

For support, information og hjælp, venligst gå til: www.oneplus.com/dk/support

Download brugsmanual:

https://www.oneplus.com/dk/support/manuals

# ΕE

## **OnePlus klienditugi**

Tugiteavejaabi:<u>www.oneplus.com/ee/support</u> Lae alla käsiraamat: www.oneplus.com/ee/support/manuals

## Pagalba klientams

Eiti į palaikymo informaciją bei pagalbą: <u>www.oneplus.com/lt/support</u> Parsisiųsti varototojo vadovą: <u>www.oneplus.com/lt/support/manuals</u>

# RO

## Asistență clienți OnePlus

Informații de suport și asistență : https://www.oneplus.com/ro/support Descă rcați manuale:

https://www.oneplus.com/ro/support/manuals

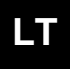